# eYACHO for Business 4 管理者ガイド

第5版

- iOS は、Cisco の米国およびその他の国における商標または登録商標であり、ライセンスに基づき 使用されています。
- Apple、iPad は、Apple Inc.の商標です。
- Microsoft、Excel、Internet Explorer および Windows は、米国 Microsoft Corporation の、米国 およびその他の国における登録商標または商標です。
- Android、Google、Google Drive、Google Play は Google Inc.の商標または登録商標です。
- Apache、OpenOffice、Apache OpenOffice は Apache Software Foundation の商標です。
- その他記載された会社名、製品名等は、各社の登録商標もしくは商標、または弊社の商標です。
- 本書は株式会社 MetaMoJi が作成したものであり、マニュアルの著作権は、株式会社 MetaMoJi に帰属します。
- 本書の内容は予告なく変更することがあります。

2018年9月2日 ©2018 株式会社 MetaMoJi

# はじめに

本書では、管理者向けに、eYACHO for Business 4 の概要や 導入・運用の方法について説明しています。

※本書は、管理ツールの[ダウンロード]からダウンロードできます。

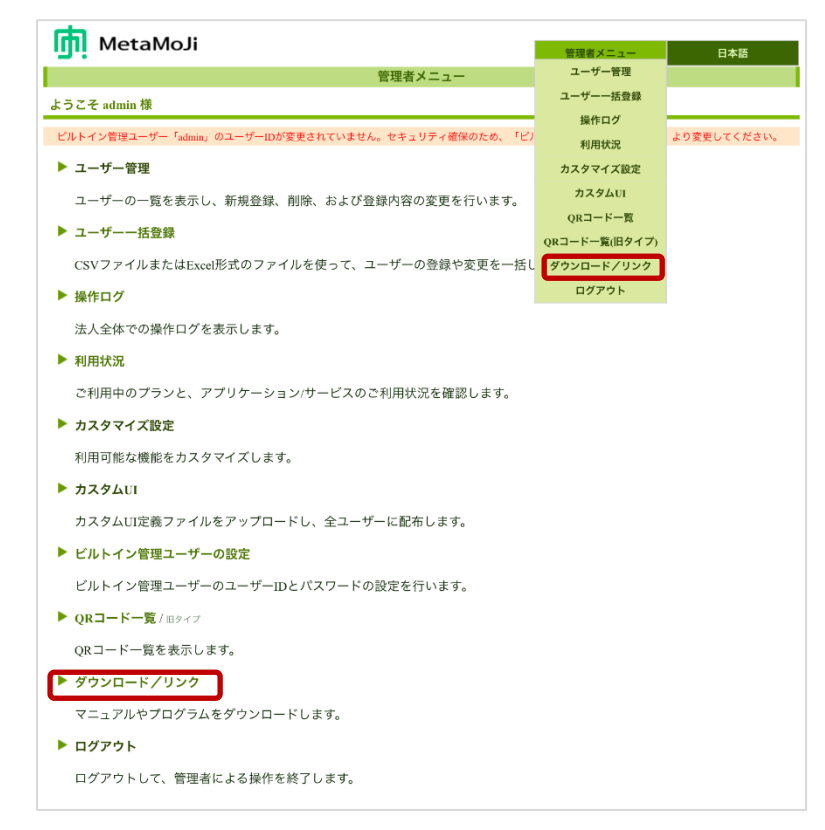

### 表記

| 名称                                           | 表記             |
|----------------------------------------------|----------------|
| eYACHO for Business 4<br>eYACHO for Business | クライアントアプリケーション |
| 建設mazecオプション                                 | mazec          |
| MetaMoJi Enterprise Products 管理ツール           | 管理ツール          |

#### 画面

クライアントアプリケーションの画面やアイコンは、eYACHO for Business のものを使用しています。

※ノートー覧画面のアイコン 「 になります。

#### 1 1.1ユーザー・データの管理......5 1.2ユーザーの管理......5 1.2.11.2.21.2.31.31.42 2.12.22.3ビルトイン管理ユーザーの設定 ......12 購入製品のアクティベーション(オンプレミス版) ......15 2.4クライアントアプリケーションの機能の設定......16 2.52.62.6.12.6.22.72.7.12.82.8.12.8.22.8.32.8.42.8.52.92.9.12.9.2 2.103 3.13.1.13.1.23.23.34 4.14.2アクセスする IP アドレスの管理......41 4.35 5.1ユーザー自身がパスワードを変更するには......43 5.25.3クライアントアプリケーションからログアウトできない......46 5.4アクセスするデバイスを制限する状態で、端末を入れ替えた場合......47 5.5

目次

| 5.6 | アクセスするデバイスを制限する状態で、eYACHOを削除した場合    |  |
|-----|-------------------------------------|--|
| 5.7 | 端末を紛失した場合                           |  |
| 5.8 | IP アドレスが変更されログインできなくなった場合 (オンプレミス版) |  |
| 6   | 技術情報                                |  |
| 6.1 | プロキシサーバーを経由して利用する場合                 |  |
| 6.2 | MDM によるログイン情報の配布(iOS 版)             |  |

# 1 概要

# 1.1 システム概要

クラウド版

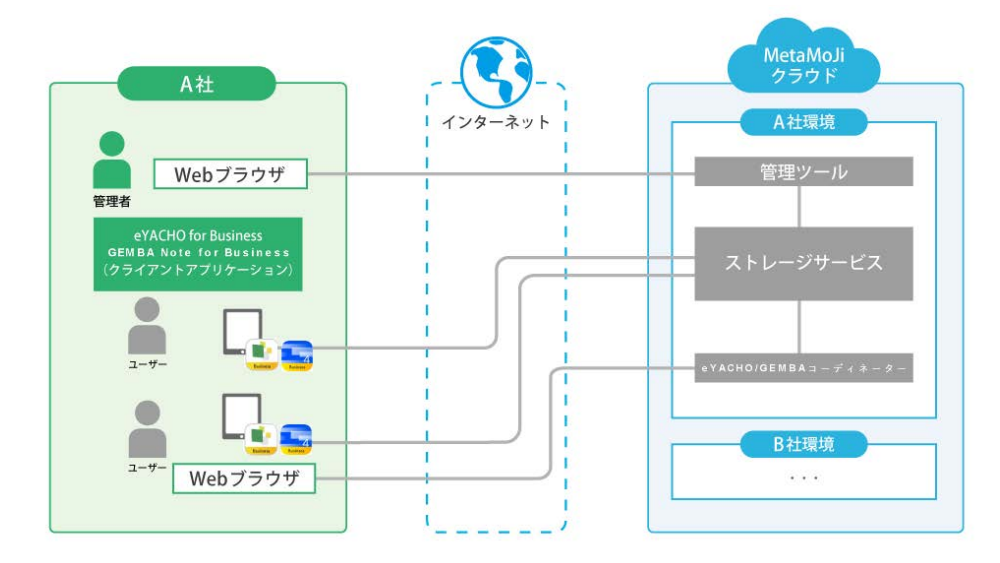

オンプレミス版

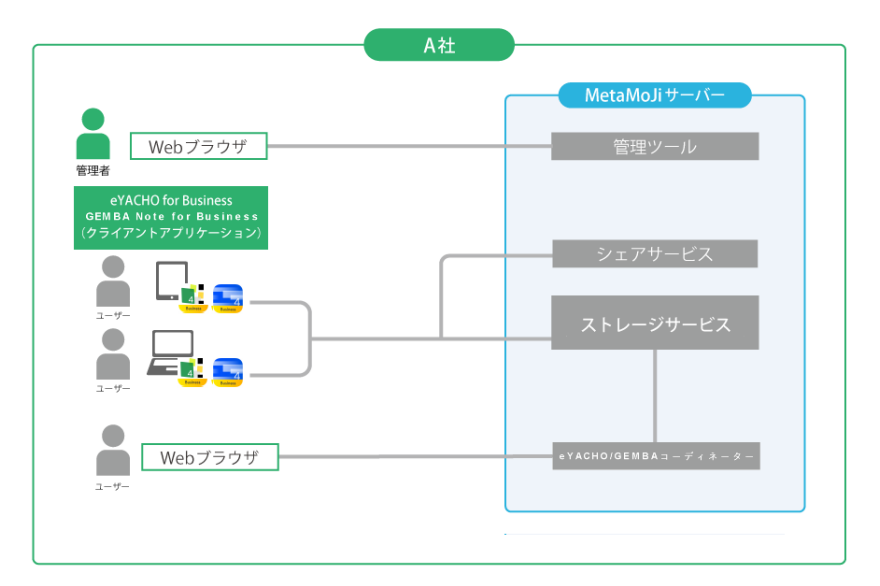

図: eYACHO/GEMBA Note for Business システム構成

| 項目           | 説明                                             |
|--------------|------------------------------------------------|
| クライアント       | iPad上で動作する、eYACHO for Businessのアプリケーションです。このアプ |
| アプリケーション     | リケーション上でmazecが動作します。                           |
|              | クライアントアプリケーションで使用するノートを、PDFやイメージデータから          |
|              | 作成するためのツールです。                                  |
| J-717-9-     | ユーザーがWebブラウザで使用します。                            |
|              | ユーザーを登録・管理したり、クライアントアプリケーション・サービスの             |
| 管理ツール        | 利用状況を確認したりするためのツールです。                          |
|              | 管理者がWebブラウザで使用します。                             |
| ストレージサービス    | クライアントアプリケーションのデータを保管するサービスです。                 |
| MetaMoJiクラウド | 管理ツールやストレージサービスを運営するクラウドサービスです。                |
| MetaMoJiサーバー | 管理ツールやストレージサービスを運営するサーバーです。                    |
| (オンプレミス版)    | オンプレミスサーバー内で稼働します。                             |

#### 管理者・ユーザーの役割

管理者は、管理ツールを使用して、ユーザーを登録・管理したり、クライアントアプリケーション・サービスの利用状況を確認したりします。

ユーザーは、iPad でクライアントアプリケーションを使用します。eYACHO コーディネーターを 併用する場合は、このツールを Web ブラウザで使用します。

# 1.2 ユーザー・データの管理

#### 1.2.1 ユーザーの管理

#### ユーザーの登録と識別

クライアントアプリケーションを使用するユーザーは、すべて、管理者によって管理ツールに登録されます。ユーザーには、識別のため、それぞれ異なるユーザーID が付けられています。 ユーザーは、そのユーザーID を使ってクライアントアプリケーションや eYACHO コーディネー ターにログインします。

#### チームによる管理

クライアントアプリケーション上では、任意のユーザーの集まりを**チーム**として管理します。 チームの作成や所属するユーザー(**チームメンバー**)の登録は、ユーザーがクライアントアプ リケーション上で行います。チームが作成されると、チームメンバー間でデータを共有するため の**共有ドライブ**が自動で作成されます。

チームを作成したユーザーは、チームのオーナー(管理者)となり、チームメンバーの権限 の設定や共有ドライブの削除ができます。

#### 1.2.2 コンテンツのカスタマイズと配信

- クライアントアプリケーションでは、次のコンテンツのカスタマイズが可能です。
- アイテム
   ノートのページに貼り付けて使う、表やイラスト・図形です。
   よく記入する内容や、よく使う図形・写真・イメージを、いろいろな組み合わせで
   アイテムとして登録できます。
- テンプレート
   手帳のリフィルのように、ノートのページを追加するときに選べる用紙です。
   ページに、よく記入する内容や、よく使う図形・写真・イメージを入れて、テンプレートとして登録できます。既存の帳票を利用して定型フォームを作成し、テンプレートとして利用することもできます。
- ※定型フォームを作成する方法を説明したフォーム作成ガイドは、管理者メニューや トップページの[ダウンロード]からダウンロードできます。
- ツールボックス よく使う機能やツール・ノートへのショートカットを登録して、タップ操作ですばやく呼び出すための領域です。

いずれも、自分だけで使うか、チームで共有して使うかを、登録時に選択できます。 業務に必要なアイテム・テンプレート・ツールボックスをチームで共有し、チームメンバーに配 信すれば、クライアントアプリケーションに不慣れなユーザーもスムーズに操作でき、業務の効 率化がはかれます。

#### 1.2.3 データの共有・管理

#### 個人ドライブとチームのドライブ

ユーザーがクライアントアプリケーションで作成したノートやカスタマイズ内容は、**個人ドライブ** またはチームのドライブに保存されます。

個人ドライブは、ユーザーごとに自動で用意されるデータの保存場所です。個人ドライブに保存されたノートやカスタマイズ内容は、そのユーザーだけが利用できます。

ノートやカスタマイズ内容をほかのユーザーと共有するときは、チームのドライブを使用します。 チームメンバーは、クライアントアプリケーションにログインするだけで、所属するチームのドライ ブや、共有されているアイテム・テンプレート・ツールボックスを使用できます。

#### 同期

クライアントアプリケーションでは、MetaMoJiクラウドと同期をとることでデータを保管・共有できます。同期は自動で行われるため、通常、ユーザーが同期操作を行う必要はありません。

- 同期により、ローカルのデータのサーバーへのアップロードと、サーバーのデータの ダウンロードが行われます。これにより、サーバーとローカルのデータを最新の状態 に保つことができます。
- 共有ドライブでは、同期により、チームメンバー間で最新のデータを共有します。
- 使用するデバイスが変わったときは、クライアントアプリケーションにログインして同期
   をとれば、サーバーに保管された自分のデータを使用できます。

同期の対象となるのは、次のデータです。

- 個人ドライブ・表示されている共有ドライブ<sup>\*1</sup>
- 各ドライブのノート・タグ・フォルダ・ページクリップ
- マイアイテム・マイテンプレート
- 共有アイテム・共有テンプレート<sup>\*1</sup>
- ツールボックス<sup>\*1</sup>
- クライアントアプリケーションの設定<sup>\*2</sup>
- mazec の登録・学習内容<sup>\*2</sup>
  - \*1 共有ドライブの表示は、各ユーザーがクライアントアプリケーションで設定します。 アイテム・テンプレート・ツールボックスも、登録先の共有ドライブが表示されている場合に、 同期の対象となります。

\*2 ログアウト時に MetaMoJi クラウドに保存され、ログイン時にダウンロードされます。

#### デバイスのワイプ

クライアントアプリケーションからログアウトすると、ローカルにダウンロードされた上記のデー タは削除されます。ログインのたびに、サーバーのデータがダウンロードされ、使用できるよ うになります。

※ ログイン先の法人 ID のほか、インポート・エクスポート機能などで連携するアプリケーションのア カウント情報は、ログアウトしても削除されません。ローカルに保存されたままになります。ログイ ンするユーザーを切り替えて使用する場合は、ご注意ください。

# 1.3 動作環境

#### 管理ツール・eYACHO コーディネーター

| Webブラウザ        | Microsoft <sup>®</sup> Internet Explorer <sup>®</sup> 11以降 |    |
|----------------|------------------------------------------------------------|----|
| * セキュリティレベルが「高 | 」」に設定されている場合は正しく動作しません。この場合、セキュリ                           | ティ |
| レベルを「中高」にする    | か、信頼済みサイトのセキュリティレベルを「中高」以下に設定のう                            | え、 |

レベルを「中高」にするか、信頼済みサイトのセキュリティレベルを「甲局」以トに設定のつス、 次の URL を信頼済みサイトに登録してください。

[https://\*.metamoji.com]

#### eYACHO for Business 4

|    | iOS版     | iOS 8以上                                          |
|----|----------|--------------------------------------------------|
| OS | Windows版 | Microsoft Windows 10バージョン1703 Creators Update 以降 |

# 1.4 管理ツール機能一覧

|             | 機能            | 説明                                                                     |
|-------------|---------------|------------------------------------------------------------------------|
|             | ユーザーの登録       | クライアントアプリケーションや管理ツールを使用するユーザーを<br>登録します。                               |
| ユーザー<br>管理  | ユーザー情報の<br>変更 | 登録済みユーザーの情報を変更します。<br>ユーザーがパスワードを忘れた場合は、パスワードをリセットして<br>仮パスワードを発行できます。 |
|             | ユーザーの削除       | 登録済みユーザーを削除します。                                                        |
| 操作ログ        |               | ユーザーの操作ログを確認します。                                                       |
| 利用状況        |               | 契約しているプランや、クライアントアプリケーション・サービスの<br>利用状況を確認します。                         |
| カスタマイ       | ズ設定           | クライアントアプリケーションで利用可能な機能を設定します。                                          |
| カスタムU       | I             | カスタムUI定義ファイルをアップロードすると、法人ごとにクライアント<br>アプリケーションのUI設定を変更することができます。       |
| ビルトイン<br>設定 | 管理ユーザーの       | あらかじめ用意されているビルトイン管理ユーザーのユーザーID・<br>パスワードを変更します。                        |
| ログイン用       | IQRコードの発行     | クライアントアプリケーションへのログインに使用するQRコードを<br>表示します。                              |
| マニュアル       | ·のダウンロード      | 本書やフォーム作成ガイドをダウンロードします。                                                |

# 2 導入

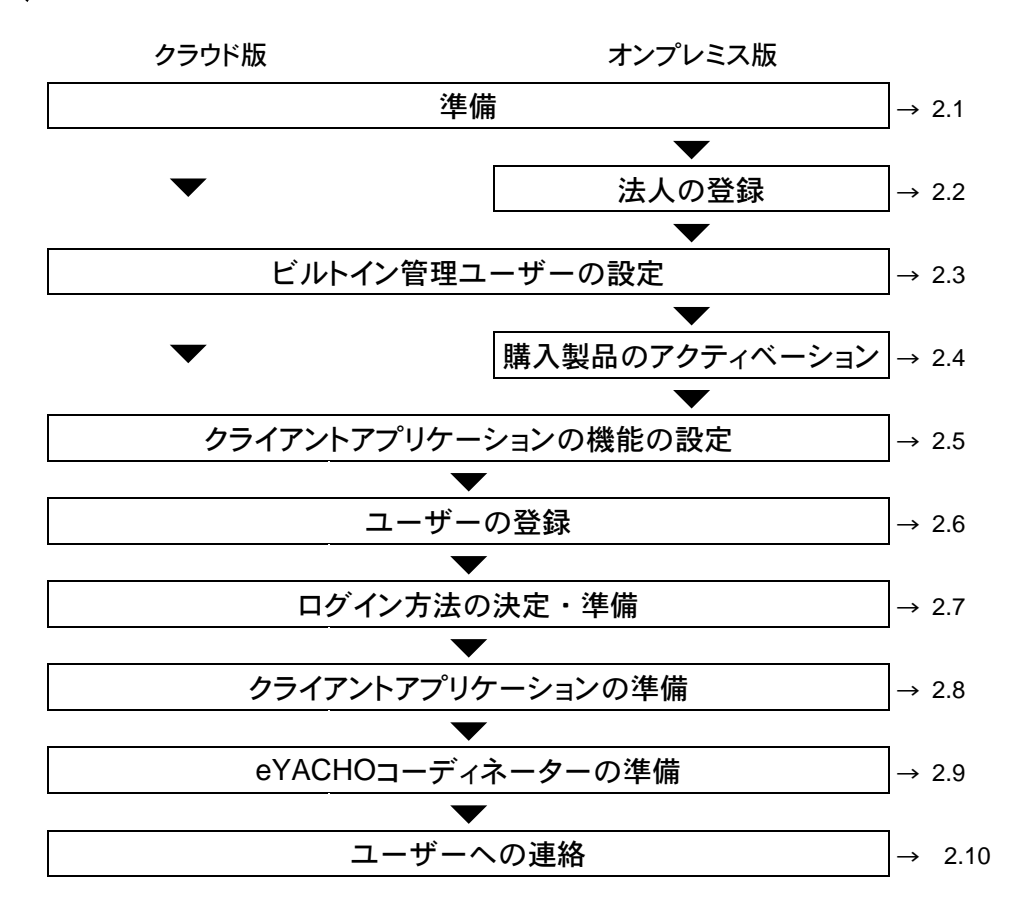

# 2.1 準備

本製品の利用を申し込みいただくと、次の情報が販売元より送付されます。 以降の作業で使用するため、これらの情報を手元に用意します。

| 項目                                 | 説明                                                                                    |
|------------------------------------|---------------------------------------------------------------------------------------|
| 管理ツールのURL・管理者ID<br>・初期パスワード(クラウド版) | Webブラウザで管理ツールへアクセスするときのアドレスと、<br>あらかじめ用意されているビルトイン管理ユーザーの<br>ユーザーID (admin) ・パスワードです。 |
| 法人ID                               | お客様を識別するためのID(半角英字2文字+6桁の半角数字)<br>です。例:MJ123456                                       |
| 法人名(オンプレミス版)                       | お客様の名称です。                                                                             |
| ライセンスキー(オンプレミス版)                   | 購入した製品を識別するための32桁の半角英数字です。                                                            |
| · · · · · · · · · ·                |                                                                                       |

オンプレミス版では、さらに、次の情報を環境構築の担当者に確認しておきます。

| 項目             | 説明                            |
|----------------|-------------------------------|
| MetaMoJiサーバーの  | クライアントアプリケーションにログインするときや、     |
| サーバーURL        | ツールへアクセスするときに使うアドレスです。        |
| 法人登録ツールのユーザーID | 法人登録ツールにログインするときのユーザーIDとパスワード |
| ・パスワード         | です。                           |

# 2.2 法人の登録(オンプレミス版)

オンプレミス版では、オンプレミスサーバーで管理ツールを利用できるようにするため、法人を 登録します。

1. Web ブラウザで法人登録ツールの URL にアクセスします。

http://server.com/mpsAdminWeb/

※ 下線部は、お客様の MetaMoJi サーバーのサーバーURL に変更してください。

2. ユーザーID とパスワードを入力してログインします。

環境構築の担当者に確認した、法人登録ツールのユーザーIDとパスワードを入力します。

| [onpremise]管理ツール ログイン  |  |
|------------------------|--|
| (ユーザーIPとパスワードを入力して下さい。 |  |
| ユーザー10                 |  |
| パスワード                  |  |

- 3. 次の項目を設定します。
  - [種別]で[オンプレ版 eYACHO]を選びます。

- 手元に用意した情報に従って、[法人/学校 ID]に法人 ID を、[法人/学校名]に法人名を、 それぞれ入力します。
- [バーバージョン]で「サーバーバージョン 6」を選びます。
- [パスワード]に、ビルトイン管理ユーザー「admin」で管理ツールにログインするための初期パスワードを入力します。

パスワードは8文字以上で設定します。

※パスワードは、ビルトイン管理ユーザーで管理ツールにログインしたあと、変更できます。 ※[管理者メール(お客様)]は現在使用していないため、未入力のままでかまいません。

| 10.51                   | ◎オンプレ版for Business<br>◎オンプレ版flassRoom<br>◎オンプレ版ゼミナール<br>◎オンプレ版cEMBA<br>参オンプレ版cYACHO |
|-------------------------|-------------------------------------------------------------------------------------|
| $/(-\otimes a >$        | eYACHO v4 [サーバーバージョン 6] ▼                                                           |
| 法人/学校10                 | MY000000                                                                            |
| 法人/学校名                  | 株式会社メタモジ                                                                            |
| タイムゾーン                  | Asia/Tokyo •                                                                        |
| ロケール(言語)                | 日本(ja) •                                                                            |
| <b>甘理者メール(お喜様)</b>      |                                                                                     |
| <b>管理者メール(お寄様)(再入力)</b> |                                                                                     |
| バスワード                   |                                                                                     |
| パスワード(得入力)              |                                                                                     |

4. [法人/学校新規登録]を選択します。

登録が完了すると、法人の一覧が表示されます。

5. 登録した法人の[管理者ツールにログインする]を選択して、管理ツールにアクセスします。

| MPS         | Administratio | nTools                |            |              |                 |             | 别人一学位和相互辞         |
|-------------|---------------|-----------------------|------------|--------------|-----------------|-------------|-------------------|
|             |               |                       |            | さんを登録しました    |                 |             |                   |
|             |               |                       | 2          | 去人/学校-       | - 92            |             |                   |
| 国人/学校1<br>D | 36.×./≠⊄名     | M 31                  | 9169-<br>2 | ロケール(言<br>語) | 9-1(-1(-50<br>2 | 軍権者メール(名名相) |                   |
| P\$08355    | 株式会社メタモジ      | オンプレ批for Busines<br>N | Asia/Tokyo | ja j         | 1               |             | 管理者ツールCDグインT<br>る |

6. 次の情報を入力して、管理ツールにログインできることを確認します。

| v#i00   | TREWISE         | -                    |               |  |
|---------|-----------------|----------------------|---------------|--|
| レ学校回    | TREMILE         |                      |               |  |
|         | TREWISE         |                      |               |  |
| - Aller |                 |                      |               |  |
|         | 12 301 355      | -                    |               |  |
| -7-D    | admin           | 1                    |               |  |
| 17-F    |                 |                      |               |  |
|         | 200             |                      |               |  |
|         | -#-1D<br>2/7-1: | -7-10 admin<br>27-1: | -17 -10 admin |  |

● 法人 ID

手順3.で設定した法人 ID があらかじめ入力されています。

- ビルトイン管理ユーザーのユーザーID 「admin」と入力します。
- 手順3.で設定した初期パスワード

# 2.3 ビルトイン管理ユーザーの設定

セキュリティ確保のため、最初にビルトイン管理ユーザーのユーザーID・パスワード・メール アドレスを変更します。

※2.2 法人の登録(オンプレミス版)から続けて操作している場合は、手順3.から始めます。

1. Web ブラウザで管理ツールの URL にアクセスします。

オンプレミス版の URL の例:

http://server.com/admintool/

※ 下線部は、お客様の MetaMoJi サーバーのサーバーURL に変更してください。

2. 次の情報を入力してログインします。

|                   | 844 |
|-------------------|-----|
| ログイン              |     |
|                   |     |
|                   |     |
| 法人/学校10 (8/194627 |     |
| I-T-TO (almin     |     |
| 120-5             |     |
|                   |     |

- 法人 ID
- ビルトイン管理ユーザーのユーザーID 「admin」と入力します。
- 管理ツール初期パスワード

※管理ツールにログインしたあと、操作を行わないで 60 分が経過すると自動でログアウトします。

3. トップページの[ビルトイン管理ユーザーの設定]を選択します。

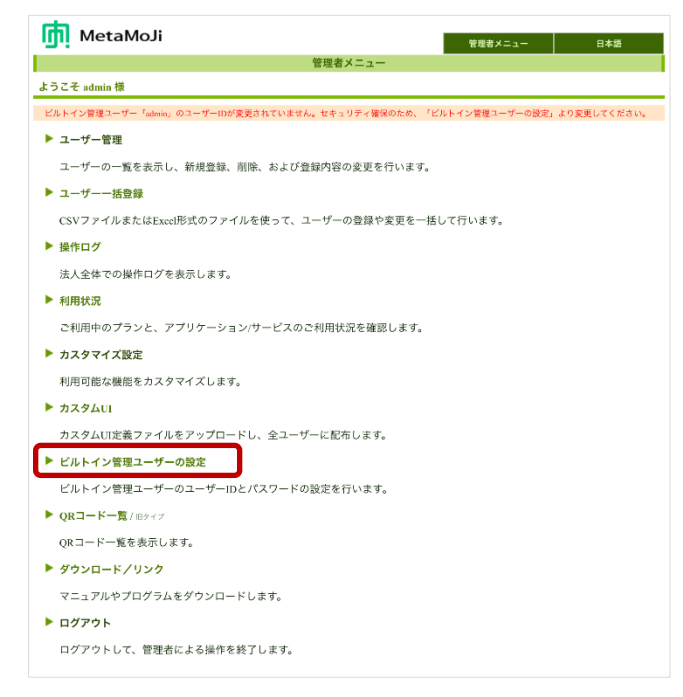

4. [ビルトイン管理ユーザーの設定]画面の[ユーザーID の変更]で、新しいユーザーID と 管理ツール初期パスワードを入力し、[変更]を選択します。

| MetaMoJi     |                     | 管理台 二 4 一 日本語 |
|--------------|---------------------|---------------|
|              | ビルトイン管理ユーザーの設定      |               |
| ようこそ admin 様 |                     |               |
|              |                     |               |
|              |                     |               |
|              | ユーザーIDの変更           |               |
|              | 新人 NユーザーID mmiadmin |               |
|              | パスワード               |               |
|              | <b>文字</b> クリア       |               |
|              |                     |               |

- 5. 変更を知らせるメッセージが表示されたら、[管理者メニューに戻る]を選択します。
- 6. 再度、トップページの[ビルトイン管理ユーザーの設定]を選択します。
- [ビルトイン管理ユーザーの設定]画面の[パスワードの変更]で、管理ツール初期パスワードと新しいパスワードを入力し、[変更]を選択します。

パスワードは8文字以上で設定します。

| 現在のパスワード    |  |
|-------------|--|
| 新しいパスワード    |  |
| 新しいパスワードの確認 |  |

- 8. 変更を知らせるメッセージが表示されたら、[管理者メニューに戻る]を選択します。
- 9. 再度、トップページの[ビルトイン管理ユーザーの設定]を選択します。
- 10. [ビルトイン管理ユーザーの設定]画面の[管理者メールアドレスの変更]で、管理ツール 新しいメールアドレスと確認用メールアドレスを入力し、[変更]を選択します。

| 管理者メールアドレスの変更 |                                 |  |  |  |  |  |  |  |
|---------------|---------------------------------|--|--|--|--|--|--|--|
| 現在のメールアドレス    | yasuhiro.yoshikawa@metamoji.com |  |  |  |  |  |  |  |
| 新しいメールアドレス    |                                 |  |  |  |  |  |  |  |
| 新しいメールアドレスの確認 |                                 |  |  |  |  |  |  |  |
| 変更            |                                 |  |  |  |  |  |  |  |

注意: 変更したユーザーID とパスワードは忘れないようにしてください

ユーザーID・パスワードを忘れると、ビルトイン管理ユーザーで管理ツールにログインできなくなります。

ビルトイン管理者ユーザーとは別に、管理ツールを使用するユーザーを登録することもできます。

→2.6 ユーザーの登録

# 2.4 購入製品のアクティベーション(オンプレミス版)

オンプレミス版では、購入した製品を利用できるようにするため、ライセンスキーを入力してアク ティベーションを実行します。製品を追加購入したときも、その製品のアクティベーションが必 要です。

- 1. トップページの[アクティベーション]を選択します。
- 2. 手元に用意したライセンスキーを入力して、[アクティベート]を選択します。

|                        | 5/14/174_7/5_16-1161          | 0.000 |
|------------------------|-------------------------------|-------|
| a platente por ci      | -14                           |       |
| C 663(2012/XC / mmj3di | a (s                          |       |
|                        |                               |       |
|                        | ライセンスキーを入力し、「アクティベート」を押していたい。 |       |
|                        |                               |       |
|                        |                               |       |
|                        |                               |       |

- 3. 複数のライセンスキーを入力する場合は、[続けて別のライセンスキーを入力する]を選択 し、ライセンスキーを入力して[アクティベート]を選択します。
- 4. 手順3を繰り返して、アクティベーションを実行します。
- 5. アクティベーションが終わったら、[閉じる]を選択します。

# 2.5 クライアントアプリケーションの機能の設定

ユーザーが使用できるクライアントアプリケーションの機能はカスタマイズできます。 カスタマイズ内容は、すべてのクライアントアプリケーションに一律に反映されます。

- 1. 管理者メニューの[カスタマイズ設定]を選択します。
- 2. 機能をカスタマイズして[保存]を選択します。

| 管理部 カ                                      | スタマイン | く設定     |                                                                  | _      |
|--------------------------------------------|-------|---------|------------------------------------------------------------------|--------|
| キュリティ                                      |       |         |                                                                  |        |
|                                            | iOS   | Windows |                                                                  |        |
| サスペンド復帰時の動作                                | 0     | -       | <ul> <li>         のパスコードロック         ロックまでの時間         ③</li></ul> | ●何もしない |
| メール送信                                      | 0     | -       | ○利用しない                                                           | ◎利用する  |
| WebDAV連携                                   | 0     | 0       | ○利用しない                                                           | ●利用する  |
| クラウドサービス連携                                 | 0     | -       | ○利用しない                                                           | ◎利用する  |
| Tunes連携                                    | 0     | -       | ○利用しない                                                           | ◎利用する  |
| アプリケーションに送る                                | 0     | o       | ○利用しない                                                           | ◎利用する  |
| プリンター印刷                                    | 0     | 0       | ○利用しない                                                           | ◎利用する  |
| ファイル保存                                     | -     | 0       | ○利用しない                                                           | ◎利用する  |
| Webページ                                     | o     | 0       | ○利用しない                                                           | ◎利用する  |
| 最影した写真のアルバム保存                              | 0     |         | ○許可しない                                                           | ◎許可する  |
| 共有ドライブから開いたシェアノートを個人ドライブに残す                | 0     | 0       | ○残さない                                                            | ●残す    |
| アクセスするデバイスの管理                              | 0     | 0       | ●制限する<br>デバイスの登録期限<br>2018/05/20 00 00                           | ●制限しない |
| アクセスするIPアドレスの管理                            | 0     | 0       | ○制限する<br>許可するIPアドレス<br>(単数量にする単数量 )                              | ●制限しない |
| <sup></sup> 管理ツール・コーディネーターにログインするIPアドレスの管理 | 0     | 0       | ○制限する<br>許可するIPアドレス                                              | ●制限しない |
| シェアゲスト                                     | 0     | 0       | ○利用しない                                                           | ●利用する  |
| ソールボックスの初期値を利用する                           | 0     | 0       | ○利用しない                                                           | ◎利用する  |
| 社外ユーザーの利用                                  | 0     | 0       | ◎許可しない                                                           | ●許可する  |
|                                            |       |         | ○利用しない                                                           | ●利田士ス  |

- [サスペンド復帰時の動作]の[パスコードロック]は、iOS 版のクライアントアプリケーション へのアクセスを制限するために、デバイスごとに暗証番号を設定させる機能です。
  - → 2.8.3 暗証番号の設定(iOS版)
- 選択肢が[許可する]・[許可しない]となっている機能は、[許可する]を選ぶことで、ユ ーザーが使用するかしないかを切り替えられるようになります。各機能については、ク ライアントアプリケーションのマニュアルをご覧ください。
   クライアントアプリケーションの ニ >「マニュアル」をタップするしてマニュアル をご覧ください。
- [シェアゲスト]は、招待を受けた1つのミーティングにのみ、一時的に参加できるゲストユーザーです。
   ゲストとして参加する場合、ユーザーアカウントやライセンスは必要ありません。
   ※ミーティングオプション(別売)が必要です。
- [ツールボックスの初期値を利用する]・[利用しない]機能は、[利用しない]を選ぶことで、ツールボックス(通常用)が表示されないようになります。
- [社外ユーザー]は、eYAHO ライセンスを持っている別法人のユーザーの利用を許可するか、 しないかを設定します。

※オンプレミス版では利用できません。

● セキュリティ強化のため、監査機能を用意しています。

(※別売の監査オプションが必要です。)

監査機能は、[利用する]を選ぶと次の操作ログが利用できます。

- 【ノートに対する操作】
- サーバーへのアップロード(サーバー側で記録)
- ・ サーバーからのダウンロード(サーバー側で記録)
- ・ ノートの削除(サーバー側で記録)
- ・ 外部への送信(クライアント側で記録)

【対象ユーザー】

全ユーザーが対象です。

【記録される情報】

- · 名前、ユーザーID
- ・ 操作
- · 詳細
- 接続元 IP アドレス
- 日時

#### 2.6 ユーザーの登録

クライアントアプリケーションを使用するユーザーを、次のどちらかの方法で登録します。

- 一括登録
- 個別登録

管理ツールを使用するユーザーも、同じ方法で登録できます。

#### 2.6.1 一括登録

CSV ファイルを使用してユーザーを一括登録します。 ユーザー情報の変更やユーザーの削除もできます。

- 1. 管理ツールの[ユーザーー括登録]を選択します。
- 2. 画面に表示される説明に従って、CSV ファイルをダウンロードして編集し、アップロード します。

登録するユーザーの情報をCSVファイルの書式に合わせて加工し、追加します。 CSVファイルには、登録されているユーザーの情報がすべて出力されています。 変更がないユーザーの情報はそのままにしておきます。

CSV ファイルの仕様

| 文字コード | UTF-8 (BOM付き)               |
|-------|-----------------------------|
|       | シフトJIS(アップロードのみ)            |
| 改行コード | CR LF                       |
|       | 名前・ユーザーID・グループに次の文字を使用するときは |
| 性性文字  | 「"」で囲みます。                   |
| 村林文子  | 「,」 (カンマ)                   |
|       | 「"」(ダブルクォーテーション)            |

- 「Name」列(名前)が重複していても、そのまま登録されます。
- 「Initial Password」列(パスワード)は半角英数字で指定します。

#### CSV ファイルの編集方法

ダウンロードした CSV ファイルは、ダブルクリックではなく、編集用アプリケーションから、文字コードやデータ形式を指定して開きます。

#### 【Excel<sup>®</sup> 2013/2010 を使用する場合】

※ Excel 2010 の画面を使用しています。

1. Excel の[データ] > [テキストファイル]からダウンロードした CSV ファイルを選択します。

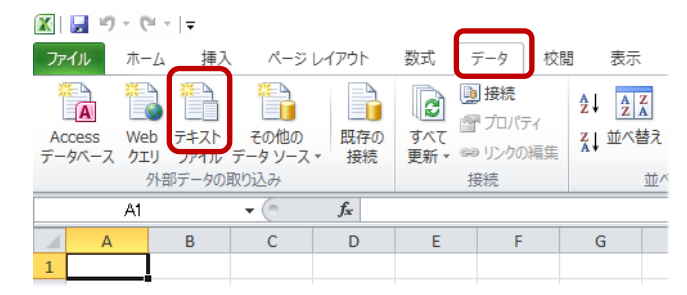

- 2. テキストファイルウィザードで次のように指定します。
  - [元のファイル]で[65001: Unicode (UTF-8)]を選択します。

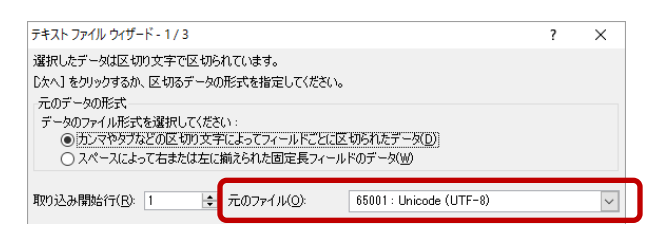

- [区切り文字]で[カンマ]だけをオンにします。

| テキスト ファイル ウィザード -                                                               | 2/3                                                                              | ? | × |
|---------------------------------------------------------------------------------|----------------------------------------------------------------------------------|---|---|
| フィールドの区切り文字を<br>区切り文字<br>● タブロ<br>● オジコロ・(M)<br>● ガンマ©1<br>● テン 大阪<br>■ その他(Q): | 指定してください。[データのプレビュー] ボックスには区切り位置が表示されます。 □ 連続した区切り文字は 1 文字として扱う(B) 文字列の引用符(Q): 『 |   |   |

- [データのプレビュー]で「User ID」列を選択し、[列のデータ形式]で[文字列]をオンにします。

| テキスト ファイル ウィザード - 3 / 3                                                                                                 |                                                                                                    | ?                    | ×         |
|----------------------------------------------------------------------------------------------------|----------------------------------------------------------------------------------------------------|----------------------|-----------|
| 区切ったあとの列のデータ形式を選げ<br>列のデータ形式<br>● 文字列灯<br>● 文字列灯<br>● 日外の (MD ♥<br>● 削除する()                                             | Rしてください。<br>【G/優単】を選択すると、数字は数値に、日付は日付形式の<br>文子列に変換されます。<br>『詳細( <u>A</u> )_                                | )値に、その他              | 1の値は      |
| データのブレビュー(P)<br><u>5/標準 5/標</u> 世 <u>な字列 5</u><br>10 Vane Jser 10 10<br>113651101 豊田 2男 0110<br>113652101 度々 14(4) 0110 | <u>間塗 5/機準5/機準 5/機準 5/機準</u><br>tial Psassword Admin Peleted Pttribute Email<br>0 建築本等。企画3<br>0 2 建築本等。企画3 | tatsuo.<br>19 shinsu | to<br>Jke |

- 3. [完了]をクリックし、[新規ワークシート]を選択してデータを取り込みます。
- CSV ファイルの編集が終わったら、[ファイル] > [名前を付けて保存]を選択し、 「CSV (カンマ区切り) (\*.csv)」を指定して保存します。
  - ※保存した CSV ファイルを Excel で開くときは、手順 1~3.と同様に操作します。ただし、手順 2.では、[元のファイル]で「932:日本語 (シフト JIS)」を選択します。

【Apache OpenOffice 4.1.1 を使用する場合】

- 1. OpenOffice を起動し、ダウンロードした CSV ファイルを開きます。
- 2. テキストのインポート画面で、次のように指定します。
  - [インポート]の[文字列]で[Unicode (UTF-8)]を選択します。
  - [区切りのオプション]で[区切る]を選択し、[コンマ]だけをオンにします。
  - [フィールド]で「User ID」列を選択し、[列の種類]で[テキスト]を選択します。

|                                                                                                    | _                                                                                                    |                                                                                                |                      |                     |                                               |                         |                                                                                                    |        | OK     |
|----------------------------------------------------------------------------------------------------|----------------------------------------------------------------------------------------------------|------------------------------------------------------------------------------------------------|----------------------|---------------------|-----------------------------------------------|-------------------------|----------------------------------------------------------------------------------------------------|--------|--------|
| 文字列( <u>A</u> )                                                                                                    | U                                                                                                    | nicode (UT                                                                                     | F-8)                 |                     |                                               | $\sim$                  |                                                                                                    |        |        |
| ≡賠( <u>B</u> )                                                                                                    | 積                                                                                                    | 標平 - 日本語                                                                                       | 3                    |                     |                                               | ~                       |                                                                                                    |        | キャンセル  |
| 始めの行(W)                                                                                                    | 1                                                                                                    | •                                                                                              |                      |                     |                                               |                         |                                                                                                    |        | ヘルプ(日) |
| เสนตระวัญกาย                                                                                                    |                                                                                                    |                                                                                                |                      |                     |                                               |                         |                                                                                                    |        |        |
| ○ 田安垣(D)                                                                                                    |                                                                                                    |                                                                                                |                      |                     |                                               |                         |                                                                                                    |        |        |
|                                                                                                    |                                                                                                    |                                                                                                |                      |                     |                                               |                         |                                                                                                    |        |        |
| <ul> <li>区切る(S)</li> </ul>                                                                                                    |                                                                                                    |                                                                                                |                      |                     |                                               |                         |                                                                                                    |        |        |
| □ 9ブ(I)                                                                                                    |                                                                                                    | עב 🗹                                                                                           | 7( <u>C</u> )        | [                   | その他(                                          | <u>0</u> )              |                                                                                                    |        |        |
| セミコロン()                                                                                                    | E)                                                                                                    |                                                                                                | -X(Ľ)                |                     |                                               |                         |                                                                                                    |        |        |
|                                                                                                    |                                                                                                    |                                                                                                |                      |                     |                                               |                         |                                                                                                    |        |        |
|                                                                                                    | で切りの社会(                                                                                                    | D)                                                                                             |                      | =+:                 | 7 1 10 17 17                                  | 192 = (V)               |                                                                                                    | 20     |        |
|                                                                                                    | ≤切りの結合(                                                                                                    | <u>D</u> )                                                                                     |                      | テキ                  | ストの区切                                         | り記号(区)                  |                                                                                                    | $\sim$ |        |
| □ ノイールトピ<br>のオプション                                                                                                    | 区切りの結合(                                                                                                    | <u>D</u> )                                                                                     |                      | 74.                 | ストの区切                                         | り記号(X)                  |                                                                                                    | ~      |        |
| □ ノイールトロ<br>1のオプション<br>□ フィールドをテキ                                                                                                    | ≤切りの結合(<br>Fストとして引月                                                                                                    | D)<br>用する( <u>Q</u> )                                                                          |                      | <u></u>             | ストの区切                                         | り記号( <u>X</u> )         | •                                                                                                    | ~      |        |
| <ul> <li>レ フィールトロ</li> <li>3のオプション ――</li> <li>ロ フィールドをテキ</li> <li>日 特殊数値を構</li> </ul>                                                                                                    | ≤切りの結合(<br>Fストとして引用<br>き出(G)                                                                                                    | <u>D)</u><br>用する( <u>Q</u> )                                                                   |                      | F <del>1</del> .    | ストの区切                                         | り記号(X)                  |                                                                                                    | ~      |        |
| <ul> <li>リイールド2</li> <li>3のオプション 一</li> <li>フィールドをテキ</li> <li>特殊数値を検</li> </ul>                                                                                                    | ≤切りの結合(<br>Fストとして引月<br>≷出( <u>G</u> )                                                                                                    | <u>D)</u><br>用する( <u>Q</u> )                                                                   |                      | F <del>1</del> .    | ストの区切                                         | り記号(X)                  |                                                                                                    | ~      |        |
| <ul> <li>」 ノイールトビ</li> <li>30オプション ――</li> <li>」 フィールドをテキ</li> <li>□ 特殊数値を検</li> </ul>                                                                                                    | ゴ切りの結合(<br>Fストとして引用<br>戦出(G)<br>・     ・     ・     ・     ・     ・     ・     ・     ・     ・     ・     ・     ・     ・     ・     ・     ・     ・     ・     ・     ・     ・     ・     ・     ・     ・     ・     ・     ・     ・     ・     ・     ・     ・     ・     ・     ・     ・     ・     ・     ・     ・     ・     ・     ・     ・     ・     ・     ・     ・     ・     ・     ・     ・     ・     ・     ・     ・     ・     ・     ・     ・     ・     ・     ・     ・     ・     ・     ・     ・     ・     ・     ・     ・     ・     ・     ・     ・     ・     ・     ・     ・     ・     ・     ・     ・     ・     ・     ・     ・     ・     ・     ・     ・     ・     ・     ・     ・     ・     ・     ・      ・     ・      ・     ・      ・      ・      ・      ・      ・      ・      ・      ・      ・      ・      ・      ・      ・      ・      ・      ・      ・      ・      ・      ・      ・      ・      ・      ・      ・      ・      ・      ・      ・      ・      ・      ・      ・      ・      ・      ・      ・      ・      ・      ・      ・      ・      ・      ・      ・      ・      ・      ・      ・      ・      ・      ・      ・      ・      ・      ・      ・      ・      ・      ・      ・      ・      ・      ・      ・      ・      ・      ・      ・      ・      ・      ・      ・      ・      ・      ・      ・      ・      ・      ・      ・      ・      ・      ・      ・      ・      ・      ・      ・      ・      ・      ・      ・      ・      ・      ・      ・      ・      ・      ・      ・      ・      ・      ・      ・      ・      ・      ・      ・      ・      ・      ・      ・      ・      ・      ・      ・       ・      ・      ・      ・      ・      ・      ・      ・      ・      ・      ・      ・      ・      ・      ・      ・      ・      ・      ・      ・      ・      ・      ・      ・      ・      ・      ・      ・      ・      ・      ・      ・      ・      ・      ・      ・      ・      ・      ・      ・      ・      ・      ・      ・      ・     ・     ・     ・     ・      ・      ・      ・      ・      ・      ・      ・      ・      ・      ・      ・      ・      ・      ・      ・      ・      ・      ・      ・      ・      ・      ・      ・      ・      ・      ・      ・      ・ | D)<br>用する( <u>Q</u> )                                                                          |                      | 74.                 | ストの区切                                         | り記号(X)                  |                                                                                                    | ~      |        |
| <ul> <li>         フイールド区     </li> <li>         3のオブション ()     </li> <li>         フイールドをテキ     </li> <li>         フィールドをテキ     </li> <li>         うの性類(Y)     </li> </ul>                                                                                                    | ご切りの結合()<br>Fストとして引用<br>食出(G)                                                                                                    | D)<br>用する(Q)<br>キスト                                                                            | ~                    | 74                  | ストの区切                                         | り記号(込) [                | M<br>                                                                                                  | ~      |        |
| <ul> <li>         フィールド2         30オブション         フィールドをテキ         ウィールドをテキ         特殊数値を検         列の種類(Y)         標準     </li> </ul>                                                                                                    | E 切りの結合(<br>F ストとして引月<br>検出(G)                                                                                                    | D)<br>用する(Q)<br>キスト<br>テキスト                                                                    |                      | <u></u> 7₹.         | ストの区切<br> 標準                                  | 標準                      | /標準                                                                                                    | ~      |        |
| D7ールド2     のオプション     フィールドをテキ     フィールドをテキ     特殊数値を検     が     利の種類(Y)     属準     1  PID                                                                                                    | E 切りの結合(<br>F ストとして引用<br>食出(G)<br>標準<br>Name                                                                                                    | D)<br>用する(Q)<br>キスト<br>テキスト<br>Jser ID                                                         | 標準<br>Initial        | 구キ.                 | ストの区切<br>標準<br>Admin                          | り記号(X)<br>標準<br>Deleted | "<br>標準<br>Attribu                                                                                     | ~      |        |
| ノイールド2           のオブション           フイールドをテキ           特殊数値を検           列の種類(Y)           標準           1 PID           2 113651101                                                                                                    | <ul> <li>E気トとして引用</li> <li>Eストとして引用</li> <li>(g)</li> <li>標準</li> <li>Name</li> <li>豊田連男</li> </ul>                                                                                                    | D)<br>用する(Q)<br>キスト<br>テキスト<br>User ID<br>01109                                                | 本<br>標準<br>Initial   | 구락.                 | ストの区切<br>標準<br>Admin<br>0                     | り記号(X)<br>標準<br>Deleted | "<br>標準<br>Attribu<br>建築本部                                                                             | ~      |        |
|                                                                                                    | <ul> <li>         E 気 りの結合()     </li> <li>         E ストとして引用     </li> <li>         E コートとして引用     </li> <li>         E 二     </li> <li>         Mame     </li> <li>         Mame     </li> <li>         Mama     </li> <li>         Mamode     </li> <li>         Mamode     </li> <li>         Mamode     </li> <li>         Mamode     </li> <li>         Mamode     </li> <li>         Mamode     </li> <li>         Mamode     </li> <li>         Mamode     </li> <li>         Mamode      </li> <li>         Mamode      </li> <li>         Mamode      </li> <li>         Mamode      </li> <li>         Mamode     </li> <li>         Mamode     </li> <li>         Mamode     </li> <li>         Mamode     </li> <li>         Mamode     </li> <li>         Mamode     </li> <li>         Mamode     </li> <li>         Mamode     </li> <li>         Mamode     </li> <li>         Mamode     </li> <li> <pmamod< p=""> </pmamod<></li> <li> <pmamode< p=""></pmamode<></li></ul>                                                                                                    | D)<br>用する(Q)<br>キスト<br>フキスト<br>Jser ID<br>01109<br>01110                                       | 一<br>標準<br>Initial   | F#                  | ストの区切<br>構準<br>Admin<br>0                     | り記号(X)<br>標準<br>Deleted | ·<br>標準<br>Attribu<br>建築本部                                                                             | ×      |        |
| <ul> <li>ノイールド2</li> <li>のオブション</li> <li>フィールドをテキ</li> <li>特殊数値を想</li> <li>が「</li> <li>列の種類(Y)</li> <li>/              個準              1 pID         </li> <li>2 h13651101</li>             3 113652101             4 113656101 </ul>                                                                                                    | <ul> <li></li></ul>                                                                                                    | D)<br>用する(Q)<br>キスト<br>フキスト<br>リョー<br>ロー<br>ロー<br>ロー<br>ロー<br>ロー<br>ロー<br>ロー<br>ロー<br>ロー<br>ロー | 大<br>標準<br>Initial   | テキ.                 | ストの区切<br>標準<br>Admin<br>0<br>0                | り記号(X)<br>標準<br>Deleted | "<br>標準<br>Attribu<br>Attra本部                                                                          | *      |        |
| <ul> <li>              √/-ルド2<br/>0オブション<br/>フィールドをテキ<br/>マイールドをテキ          </li> <li>             からである         </li> <li>             からである         </li> <li>             からである         </li> <li>             からである         </li> <li>             からである         </li> <li>             からである         </li> <li>             からの         </li> <li>             からの         </li> </ul> <li>             からの             ながっ         </li> <li>             からの         </li> <li>             からの         </li> | <ul> <li>マ切りの結合()</li> <li>Fストとして引用</li> <li>(G)</li> <li>暦標準</li> <li>Name</li> <li>豊田連男</li> <li>佐女木伸介</li> <li>松田至</li> <li>大野働</li> </ul>                                                                                                    | D)<br>用する(Q)<br>キスト<br>フキスト<br>Jser ID<br>01109<br>01110<br>01112<br>01113                     | 標準<br>Initial        | Fsi ssword          | ストの区切<br>福準<br>Admin<br>0<br>0<br>0           | 「標準<br>Deleted          | 標準<br>Attribu<br>建建本本部部                                                                                | ^      |        |
| □ Jイールドと<br>00オブション<br>□ フィールドをテキ<br>□ 特殊数値を模<br>列の種類(Y)<br>■ 標準<br>1 PID<br>2 113651101<br>3 113652101<br>4 11365101<br>6 113655101<br>6 113655101                                                                                                    | 2<br>(<br>切りの結合<br>(<br>た)として引用<br>(<br>)出<br>(<br>)<br>(<br>)<br>(<br>)<br>(<br>)<br>(<br>)<br>(<br>)<br>(<br>)<br>)<br>(<br>)<br>)<br>(<br>)<br>)<br>(<br>)<br>)<br>(<br>)<br>)<br>(<br>)<br>)<br>(<br>)<br>)<br>(<br>)<br>)<br>(<br>)<br>)<br>(<br>)<br>)<br>(<br>)<br>)<br>)<br>(<br>)<br>)<br>)<br>(<br>)<br>)<br>)<br>(<br>)<br>)<br>)<br>(<br>)<br>)<br>)<br>)<br>)<br>)<br>)<br>)<br>)<br>)<br>)<br>)<br>)                                                                                                    | D)<br>用する(Q)<br>テキスト<br>Jser ID<br>01110<br>01112<br>01113<br>01114                            | 標準<br>Initial        | ⊽र्न:<br>Psi ssword | ストの区切<br>構準<br>Admin<br>0<br>0<br>0<br>0<br>0 | り記号(公)<br>標準<br>Deleted | "<br>標準<br>Attribu<br>部部部部部部部部                                                                         | ×      |        |
| <ul> <li>ノイールドと</li> <li>のオブション</li> <li>フイールドをテキ</li> <li>特殊数値を検</li> <li>利の種類(Y)</li> <li>標準</li> <li>1 PID</li> <li>2 113651101</li> <li>3 113652101</li> <li>5 113651101</li> <li>5 113651101</li> <li>7 113655101</li> <li>7 113655101</li> </ul>                                                                                                    | 2 切りの結合(                                                                                                    | D)<br>用する(Q)<br>デキスト<br>フキスト<br>リョer ID<br>01109<br>01110<br>01112<br>01113<br>01114<br>01128  | <b>標準</b><br>Initial | Ft:                 | ストの区切<br>福準<br>Admin<br>0<br>0<br>0<br>0<br>0 | り記号(X)<br>標準<br>Deleted | "<br>標注<br>注<br>注<br>算<br>本<br>本<br>本<br>本<br>本<br>本<br>本<br>本<br>本<br>本<br>本<br>本<br>本<br>本<br>本<br>本 | ×      |        |

3. [OK]をクリックします。

#### CSV ファイルの編集例

下記の CSV ファイルをダウンロードして、編集する場合の例を紹介しています。

| 14 | A         | 8     | C       | D                 | E     | F       | G          | н                            | 1  | 1    |    |
|----|-----------|-------|---------|-------------------|-------|---------|------------|------------------------------|----|------|----|
| 1  | PID       | Name  | User ID | Initial Psassword | Admin | Deleted | Attribute  | Email                        | GN | GN_M | IZ |
| 2  | 113651101 | 豊田達男  | 01109   |                   | 0     |         | 建築本部,企画部   | tatsuo.toyota@metamoji.com   | 1  |      | 1  |
| 3  | 113652101 | 佐々木伸介 | 01110   |                   | 0     |         | 建築本部,企画部   | shinsuke.sasaki@metamoji.com | 1  |      | 1  |
| 4  | 113656101 | 松田至   | 01112   |                   | 0     |         | 土木本部,生産技術部 | itaru.matsuda@metamoji.com   | 1  |      | 1  |

※ Excel 2010 での表示イメージです。eYACHO for Business (GN) と eYACHO ミーティングオプション (GN\_MTG) と mazec (GN\_MZ) を購入済みの状態です。

eYACHO for Business (YA) と建設 mazec (YA\_MZ) は未購入です。

#### 【新規にユーザーを登録する】

「土木本部」の「生産技術部」所属の「井上太郎」を登録する場合の例です。 登録するユーザーの行を任意の位置に追加します。最初の「PID」列は空にします。

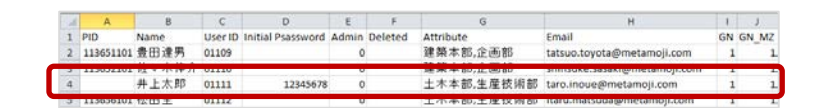

- ユーザーIDは「01111」、初期パスワードは「12345678」としています。
- eYACHO for Business と mazec を使えるようにしています。

#### 【ユーザーを削除する】

ユーザー「佐々木伸介」を削除します。「佐々木伸介」がオーナーの共有ドライブ(チーム) を引き続き使用するために、そのオーナーを「豊田達男」に変更する場合の例です。 削除するユーザーの行の「Deleted」列に、新しいオーナーとなるユーザーの PID を入力します。

| 2 | A         | в     | C.      | D                 | E     | F         | G          | н                            | 1  | J.    |
|---|-----------|-------|---------|-------------------|-------|-----------|------------|------------------------------|----|-------|
| 1 | PID       | Name  | User ID | Initial Psassword | Admin | Deleted   | Attribute  | Email                        | GN | GN_MZ |
| 2 | 113651101 | 豊田達男  | 01109   |                   | 6     | -         | 3 榮本部,企画部  | tatsuo.toyota@metamoji.com   | 1  | 1     |
| 3 | 113652101 | 佐々木伸介 | 01110   |                   | 0     | 113651101 | 發榮本部,企画部   | shinsuke.sasaki@metamoji.com | 1  | 1     |
| 4 | 113656101 | 松田至   | 01112   |                   | L L   |           | *本本部,生産技術部 | itaru.matsuda@metamoji.com   | 1  | 1     |
| 5 | 113652101 | 大野街   | 01113   |                   | 0     |           | 十木本部 生產技術部 | toru opo@metamoji.com        | 1  | 1     |

<sup>※</sup> 削除するユーザーのデータの扱いについては、次をご覧ください。 → 3.3 ユーザーの削除

#### 2.6.2 個別登録

- 1. 管理ツールの[ユーザー管理]を選択します。
- 2. [登録されているユーザーの一覧]画面で[ユーザーを新規登録]を選択します。

| <u> M</u> etaMoJi  | 管理者元3 日本語         |
|--------------------|-------------------|
| 株式会社               | メタモジ ユーザー管理       |
| 登録されているユーザーの一覧     |                   |
|                    | ユーザー名またはユーザーIDで検索 |
| ユーザーを新成音録 パユーザーを用除 |                   |

3. [ユーザーを新規登録]画面でユーザーの情報を入力します。

管理ツールの使用やパッケージを管理できるようにするには、[管理者にする]をオンにします。

|   | ユーザーを新規登録                    |                |  |  |  |  |  |
|---|------------------------------|----------------|--|--|--|--|--|
| - | 必要事項を入力して[登録]ボタンをクリックしてください。 |                |  |  |  |  |  |
|   | 名前(表示名)                      | 山口一郎           |  |  |  |  |  |
|   | ユーザーID (社員番号など)              | iy001          |  |  |  |  |  |
|   | メールアドレス                      | iy@aaa.com     |  |  |  |  |  |
|   | 初期パスワード                      |                |  |  |  |  |  |
| C | 局性(部署などをカンマ区切りで指定)           |                |  |  |  |  |  |
|   | 管理者権限                        | □ 管理者にする       |  |  |  |  |  |
|   | eYACHO for Business          | □利用する (残り 120) |  |  |  |  |  |
|   | 💽 eYACHO ミーティングオプション         | □利用する (残り 121) |  |  |  |  |  |
|   | ■ eYACHO 建設mazecオプション        | □利用する (残り 121) |  |  |  |  |  |
|   | ■ eYACHO 開発ツールオプション          | □利用する (残り 290) |  |  |  |  |  |
|   | ■ eYACHO 外部データ連携オプション        | ◎利用する (残り 292) |  |  |  |  |  |
| _ | 登録 閉じる                       |                |  |  |  |  |  |

※「(残り〇)」を選択すると、契約しているプランを確認できます(クラウド版)。

- ※ mazec や eYACHO コーディネーターを使用するには、「eYACHO for Business」を使用で きるようにする必要があります。
- ※「ミーティング」を使用する場合は、ミーティングオプションが必要です。
- ※「後から変換」や「手書きで予定を設定する」を使用する場合は、mazec オプションが必要です。
- ※「開発ツール」を使用する場合は、開発ツールオプションが必要です。
- ※「外部データ連携」を使用する場合は、外部データ連携オプションが必要です。
- 4. [登録]を選択します。
- 5. 手順 3~4 を繰り返して、ユーザーを登録します。
- 6. 登録が終わったら、[閉じる]を選択します。
- 7. [追加されたユーザーの一覧]画面が表示されるので、[確認]を選択します。

## 2.7 ログイン方法の決定・準備

クライアントアプリケーションへのログイン方法には、次の2つがあります。

※一度ログインすると、法人 ID (クラウド版) または法人 ID とサーバーURL (オンプレミス版)の 情報が保存されます。以降、同じデバイスでログインするときは入力が不要になります。

#### 方法1:法人ID・ユーザーIDを入力してログインする

次の情報を入力してログインする方法です。

- 法人 ID (クラウド版)
- 法人 ID とサーバーURL (オンプレミス版)
- ユーザーID
- 初期パスワード

#### 方法 2: QR コードを使用してログインする

ログインに必要な情報をもつ QR コードを使用してログインする方法です。 QR コードには次の2種類があり、いずれも管理ツールで準備します。 管理メニューの「QR コード一覧」を選択します。 <ログインキーを含む QR コード>

上記に加え、ログインキーの情報ももつ QR コードです。

QRコードをかざすだけでログインできます。

#### <ログインキーを含まない QR コード>

次の情報をもつ QR コードです。

- 法人 ID (クラウド版)
- 法人 ID とサーバーURL (オンプレミス版)
- ユーザーID

QR コードをかざし、パスワードを入力してログインします。

#### 2.7.1 ログイン用 QR コードの準備

QRコードを使用してログインする場合は、QRコードを準備します。

- 1. 管理者メニューの[QR コードー覧]を選択します。
- 2. ユーザーの QR コードの一覧が表示されるので、印刷するなどして配布の準備をします。

| MetaMoJi                 |          |                 |                   | 管理者メニュー 日本語            |
|--------------------------|----------|-----------------|-------------------|------------------------|
|                          |          | QR⊐−ド−覧         |                   |                        |
| QR⊐−ド−覧                  |          |                 |                   |                        |
| ログインキーを含む ログインキーを含まない    |          | < 1/4 > >> 50 • |                   | QR⊐-F∀⊀ズ[110]          |
| ●品 をクリックするとログインキーを個別に更新し | .ह.च.    |                 |                   | ユーザー名またはユーザーIDで検索 9    |
| m MetaMoJi               |          | 🛅 MetaMoJi      | <u> M</u> etaMoJi |                        |
| 00136 斗                  | 001362   | 0112 🛸          | 0929              | <b>6</b> 2             |
| ≢川泰.<br>■                | yasuhiro | shinji sugi     | yoshi o fukuta    |                        |
| in MetaMoJi              | MetaMoJi | ៣ MetaMoJi      | MetaMoJi          |                        |
|                          | 00200 斗  | 00302           | 00303             | <b>6</b> <sup>22</sup> |

※ [QR コードサイズ]のスライダーをドラッグして、QR コードのサイズを調整できます。 ※ログインキーを含む QR コードには鍵のマークが付きます。

# 補足: ログインキーなしの QR コードに戻す場合 [ログインキーを含まない]をオンにして QR コードを生成します。

※クライアントバージョンによっては、ログインキーによるログインはできません。

iOS版 : 5.1.0 未満

Windows 版 : 5.1.0 未満

※クライアントバージョンが、上記の場合は「旧タイプ」をご利用ください。

#### 【QR コード(旧タイプ)を使用してログインするする場合】

ログインに必要な情報をもつ QR コードを使用してログインする方法です。 QR コードには次の2種類があり、いずれも管理ツールで準備します。 管理者ガイドの「QR コード一覧(旧タイプ)」を選択します。

#### <通常の QR コード>

次の情報をもつ QR コードです。

- 法人 ID (クラウド版)
- サーバーURL と法人 ID (オンプレミス版)
- ユーザーID

QR コードをかざし、パスワードを入力してログインします。

#### <パスワード付き QR コード>

上記に加え、パスワードの情報ももつ QR コードです。 QR コードをかざすだけでログインできます。 この QR コードを生成すると、パフロードがユーザーID と同じになり

この QR コードを生成すると、パスワードがユーザーID と同じになります。

管理ツールで設定していた初期パスワードや、クライアントアプリケーションでユーザーが変更 したパスワードは、無効になります。

- 1. 管理者メニューの[QR コードー覧]を選択します。
- 2. ユーザーの QR コードの一覧が表示されるので、印刷するなどして配布の準備をします。

【パスワード付き QR コードを準備する場合】

[パスワード付き QR コードを生成する]をオンにして QR コードを生成し、印刷するなどし て配布の準備をします。

※パスワード付き QR コードには鍵のマークが付いています。

#### 補足: パスワードなしの QR コードに戻す場合

パスワード付き QR コードを準備すると、パスワードがユーザーID と同じになりますが、次の操作をすると、それぞれ設定したパスワードに変更されます。

- ユーザーがクライアントアプリケーションでパスワードを変更した → 6.1
- 管理者が管理ツールでパスワードをリセットした → 6.2

※ CSV ファイルを使ってパスワードをリセットした場合も同じです。→ 2.6.1

管理者メニューの[QR コードー覧]で表示されるそのユーザーの QR コードは、パスワードなしのものに変わるので、必要に応じて再配布します。

# 2.8 クライアントアプリケーションの準備

登録したユーザーでログインして、クライアントアプリケーションを使用できることを確認します。

#### 2.8.1 **ダウンロード**

クライアントアプリケーションを、App Store・Windows ストアからダウンロードしてインストール します。

#### 2.8.2 ログイン

クライアントアプリケーションを開き、決定したログイン方法に従ってログインします。

初めてクライアントアプリケーションを開いたときは、通知の許可やカメラへのアクセスを確認す るメッセージが表示されるので、許可します。

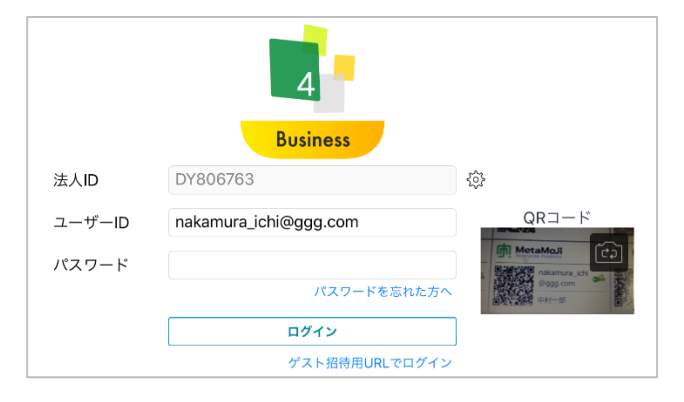

#### 補足: パスワード未設定の場合

ユーザー登録時に初期パスワードを設定した場合や、パスワード付き QR コードを準備した場合、それらを使用してログインできますが、それ以外の場合は、ユーザー自身がパスワードを設定する必要があります。

パスワードを入力しないでログイン操作をすると、パスワード設定のためのメールが送信される ので、メールを確認して設定したあと、設定したパスワードを入力してログインします。

※メールは、管理ツールに登録されているメールアドレス宛に送信されます。

補足:パスワードを忘れた場合

オンプレミス版では、「パスワードを忘れた方へ」からのメールでの問い合せによる変更はで きません。管理者にパスワードのリセットを依頼してください

#### 法人 ID・ユーザーID を入力してログインする場合

ログイン画面で次の情報を入力して「ログイン」をタップします。

- 法人 ID (クラウド版)

| 法人ID            | Business  | <b>•</b> |     |                 |                     |            |
|-----------------|-----------|----------|-----|-----------------|---------------------|------------|
| ユーザーID<br>パスワード | キャンセル<br> | 法人の選択    | 76年 | キャンヤル           | 法人の追加               | ÷          |
|                 |           |          |     | 法人ID<br>サーバーURL | (オンプレミス版の場合は、URLを設定 | してください。) 🄉 |
|                 | 進人の追加     |          | >   |                 |                     |            |

- ユーザーID
- 初期パスワード

#### QR コードを使用してログインする場合

クライアントアプリケーションを初めて開いたときは、カメラへのアクセスを確認するメッセージ が表示されるので、許可します。

1. ログイン画面で、印刷した QR コードをカメラにかざして「QR コード」に QR コードを表示させます。

※「QR コード」のカメラ画像が表示された部分をタップすると、フロントカメラ(前面)・メ インカメラ(背面)を切り替えることができます。

2. パスワード付き QR コードでない場合は、パスワードを入力して「ログイン」をタップします。

左上にログインしたユーザーの名前が表示されています。

| 🌺 🏣 🖽 ひろみ    |            | 🙆 + = 🔋 📫 |
|--------------|------------|-----------|
| ▼ 個人ドライブ     |            |           |
| すべてのノート      |            | 福集        |
| コピーされたシェアノート |            |           |
| 「 ノートテンプレート  | <u>=</u> + |           |

※ iOS 版のクライアントアプリケーションで暗証番号を入力する画面が表示されたときは、4 桁の数字 を設定します。

→ 2.8.3 暗証番号の設定(iOS版)

#### 補足: ログイン画面にカメラ画像が表示されない場合

「設定」>「プライバシー」の「カメラ」で「eYACHO」 (eYACHO for Business) をオンに して、クライアントアプリケーションのカメラへのアクセスを許可します。

#### 複数の法人 ID を使用する場合

ログイン画面の「法人 ID」の右側にある 🔅 をタップして、ログイン先を追加します。 一度追加したログイン先は、この画面で選択できるようになります。

#### 2.8.3 暗証番号の設定(iOS版)

※管理者メニューの[カスタマイズ設定]で[サスペンド復帰時の動作]を[パスコードロック]にした場合に必要な設定です。

→ 2.6 クライアントアプリケーションの機能の設定

iOS版のクライアントアプリケーションに初めてログインすると、暗証番号を入力する画面が表示されます。この場合は、画面に従って4桁の数字を設定します。

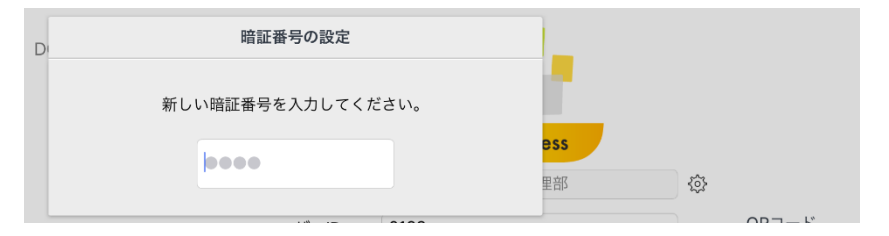

#### 暗証番号とは

クライアントアプリケーションへのアクセスを制限するために、デバイスごとに設定する4桁の数 字です。次のときは、正しい暗証番号を入力しないと、操作を続けることができません。

- クライアントアプリケーションを起動したとき
- 次の状態になってから、管理ツールで指定された時間が経過したあと、クライアントアプリケーションがアクティブになったとき
- 端末がスリープ状態になった
- ほかのアプリケーションに切り替わった
- クライアントアプリケーションが閉じた

#### 2.8.4 mazec 辞書のダウンロード

mazecを使用できるユーザーでクライアントアプリケーションにログインしたときは、mazecの辞 書をダウンロードするか確認するメッセージが表示されます。

辞書のダウンロードが完了すると、mazec が使用できるようになります。

※ そのデバイスで mazec の辞書がダウンロード済みの場合、メッセージは表示されません。 すぐにダウンロードする場合は「**ダウンロード」**をタップします。

ネットワークへの接続状況などにより、すぐにダウンロードしない場合は「後で行う」をタップ します。ダウンロードできるようになったときに、クライアントアプリケーションの **Ξ「システ** ムオプション」>「mazec の設定」>「辞書のアップデート」をタップしてダウンロードします。

#### 2.8.5 ログアウト

確認が終わったら、ノート一覧画面右上の - 「ログアウト」をタップしてログアウトします。

| ■ 幸田明美     |        |   | 🚳 + = 🔋 📫 |
|------------|--------|---|-----------|
| ▶ 個人ドライブ   | 個人ドライブ | G | ログアウト     |
| ▼ チームのドライブ |        | * | アカウント情報   |
|            |        |   |           |

注意: MetaMoJi クラウドに接続できないときは、上記の方法ではログアウトできません → 5.3 クライアントアプリケーションからログアウトできない

# 2.9 eYACHO コーディネーターの準備

登録したユーザーでログインして、eYACHOコーディネーターにアクセスできることを確認します。

#### 2.9.1 ログイン

1. Web ブラウザで eYACHO コーディネーターの URL にアクセスします。

クラウド版

https://mps.metamoji.com/mmjcloudweb

オンプレミス版

http://server.com/mmjcloudweb

※ 下線部は、お客様の MetaMoJi サーバーのサーバーURL に変更してください。

- 2. 法人 ID を入力して次へ進みます。
- 3. 次の情報を入力してログインします。
  - ユーザーID

クライアントアプリケーションを使用できるユーザーのユーザーIDを入力します。

初期パスワード

| MetaMoJi |                 | B#3 |
|----------|-----------------|-----|
| - ログイン   |                 |     |
|          | 法人/学校ID         |     |
|          | TJ564387        |     |
|          | ユーザーID          |     |
|          | 01109           |     |
|          | パスワード           |     |
|          | • • • • • • • • |     |
|          | ログイン            |     |
|          | パスワードを忘れた方へ     |     |

ログインできると、アカウント情報が表示されます。

4. 左ペインの[eYACHO コーディネーター]を選択します。

ノートの設定画面が表示されます。

| 🚮 MetaMoJi        |                                    | 日本語 |
|-------------------|------------------------------------|-----|
| eYACHO ユーディネータ    | 💦 eYACHO コーディネーター                  |     |
| - 配布履歴            | STEP1 ノートの設定 STEP2 資料の追加 STEP3     | 配布  |
| アカウント情報<br>管理者ツール | ノートの設定を行います。<br>タイトル、配布先を設定してください。 |     |
| ログアウト             | ☆☆ノート                              |     |

#### 補足: 左ペインに[eYACHO コーディネーター]が表示されない場合

eYACHO コーディネーターを使用するには、eYACHO for Business を使用できるようにする必要があります。管理ツールの[ユーザー管理]から、ログインしたユーザーが eYACHO for Business を使用できるか確認します。

→ 3.2 ユーザー情報の変更

# 2.9.2 ログアウト

確認が終わったら、左ペインで[ログアウト]をタップしてログアウトします。

| MetaMoJi          |                                    | 日本語 |
|-------------------|------------------------------------|-----|
| eYACHO コーディネータ    | 💦 eYACHO コーディネーター                  |     |
| - 配布履歷            | STEP1 ノートの設定 STEP2 度料の追加 STEP3     | 配布  |
| アカウント情報<br>管理者ツール | ノートの設定を行います。<br>タイトル、配布先を設定してください。 |     |
| ログアウト             | きノート                               |     |

# 2.10 ユーザーへの連絡

ユーザーに次の情報を連絡します。

- クライアントアプリケーションへのログイン方法
   ログインに必要な情報やQRコードも連絡・配布します。 → 2.8.2
- eYACHO コーディネーターへのアクセス・ログイン方法 → 2.9.1
- マニュアルの参照方法
   クライアントアプリケーションの =>「マニュアル」をタップすると、マニュアルを参照 できます。

必要に応じて、クライアントアプリケーションで定型フォームを作成する方法を説明したフォーム 作成ガイドを配布します。

※フォーム作成ガイドは、管理者メニューやトップページの[ダウンロード]からダウンロードできます。

# 3 運用

# 3.1 利用状況の確認

#### 3.1.1 ライセンスやストレージの使用状況の確認

ユーザーへのライセンスの割り当て数や、ストレージ容量・通信量を確認します。ストレージ容量・通信量が上限に近づいている場合は、プランの追加購入やデータの削除を検討します。

- 1. 管理ツールの[利用状況]を選択します。
- 2. [アプリケーション/サービスのご利用状況]画面で、表示されている内容を確認します。

| アプリケーション/サービスのご利用状況    |     |          |                |  |  |  |  |
|------------------------|-----|----------|----------------|--|--|--|--|
| アプリケーション/サービス          | z   | 現在のご利用数量 | ご利用数量の上限<br>詳細 |  |  |  |  |
| eYACHO for Business(人) |     | 174      | 200            |  |  |  |  |
| eYACHO ミーティングオプション(人)  |     | 173      | 200            |  |  |  |  |
| eYACHO 建設mazecオプション(人) |     | 174      | 200            |  |  |  |  |
|                        | ノート | 7.6 詳細   | 800            |  |  |  |  |
| XFU-9 (GB)             | 動画  | 0.5 詳細   | 800            |  |  |  |  |
| シェア通信量 (GB)            |     | 0.3 ###  | 無制限            |  |  |  |  |

- 個人ドライブ・共有ドライブ別ストレージ使用量を確認する
   [ストレージ]の[詳細]を選択します。
- 契約しているプランを確認する
   [ご利用数量の上限]の[詳細]を選択します。

#### 3.1.2 操作履歴の確認

ユーザーの、クライアントアプリケーションや eYACHO コーディネーターへの操作履歴を表示して、不審なログインや操作がないかチェックできます。 ※操作ログの保存期間は1年です。

●法人全体の操作履歴の確認

1. 管理ツールの[操作ログ]を選択します。

操作履歴が表示されます。

| 6   | MataMali |            |                                 |               |    |                |                            |  |  |
|-----|----------|------------|---------------------------------|---------------|----|----------------|----------------------------|--|--|
|     |          | etaivic    |                                 |               | 管理 | 8×==-          | 日本語                        |  |  |
|     |          |            |                                 | 株式会社MMJ 操作ログ  |    |                |                            |  |  |
| 操   |          |            |                                 |               |    |                |                            |  |  |
| 201 | 8 🔽 年 🤇  | 1 🔽 月      |                                 |               |    | CSVFS          | たダウンロード (月単位)              |  |  |
|     | 名前       | ユーザー<br>ID | アプリケーション                        | 操作<br>( まべて 🔹 | 詳細 | 接続元IPアド<br>レス  | 日時                         |  |  |
| 1   | ААА      | 0169       | 管理ツール                           | カスタムU解除       |    | 210.175.242.86 | 2018/01/16<br>16:38:32 JST |  |  |
| 2   | ААА      | 0169       | 管理ツール                           | ユーザー追加        |    | 210.175.242.86 | 2018/01/16<br>16:34:46 JST |  |  |
| 3   | ААА      | 0169       | 管理ツール                           | ログイン          |    | 210.175.242.86 | 2018/01/16<br>16:29:15 JST |  |  |
| 4   | ААА      | 0169       | eYACHO for Business(iOS)        | ログイン          |    | 210.175.242.86 | 2018/01/16<br>16:27:59 JST |  |  |
| 5   | ⊞中BB     | 0169       | eYACHO for Business(iOS)        | ログイン          |    | 210.175.242.86 | 2018/01/16<br>16:27:59 JST |  |  |
| 6   | 吉川 98    | 0136       | GEMBA Note for<br>Business(iOS) | ログイン          |    | 39.110.209.165 | 2018/01/16<br>16:24:20 JST |  |  |
| 7   | 杉 AAA    | 0112       | GEMBA Note for<br>Business(IOS) | ログイン          |    | 39.110.209.165 | 2018/01/16<br>16:20:52 JST |  |  |

2. 「操作」の 🔽 をタップし、操作を選びます。

確認したい操作に絞り込むことができます。

| . 67 | MetaMoli    |            |                                 |              |                |                |                            |  |
|------|-------------|------------|---------------------------------|--------------|----------------|----------------|----------------------------|--|
| 12   | <b>1</b>    | etaivio    |                                 |              | 管理者            | 1×=            | 日本語                        |  |
|      |             |            |                                 | 株式会社MMJ 操作ログ |                |                |                            |  |
| 操f   | キログーす       | ĩ          |                                 |              |                |                |                            |  |
| 2011 | <b>二</b> 年( | 1 🔽 月      |                                 |              |                | CSVR           | オダウンロード (月単位)              |  |
|      | 名前          | ユーザー<br>ID | アプリケーション                        | 操作<br>[ テべて  | 11<br>11<br>11 | 接続元IPアド<br>レス  | 日時                         |  |
| 1    | AAA         | 0169       | 管理ツール                           | ログイン         |                | 210.175.242.86 | 2018/01/16<br>16:38:32 JST |  |
| 2    | AAA         | 0169       | 管理ツール                           | ログイン         |                | 210.175.242.86 | 2018/01/16<br>16:34:46 JST |  |
| 3    | АЛА         | 0169       | 管理ツール                           | ログイン         |                | 210.175.242.86 | 2018/01/16<br>16:29:15 JST |  |
| 4    | AAA         | 0169       | eYACHO for Business(iOS)        | ログイン         |                | 210.175.242.86 | 2018/01/16<br>16:27:59 JST |  |
| 5    | ⊞¢BB        | 0169       | eYACHO for Business(iOS)        | ログイン         |                | 210.175.242.86 | 2018/01/16<br>16:27:59 JST |  |
| 6    | 吉川98        | 0136       | GEMBA Note for<br>Business(iOS) | ログイン         |                | 39.110.209.165 | 2018/01/16<br>16:24:20 JST |  |
| 7    | 杉AAA        | 0112       | GEMBA Note for<br>Business(IOS) | ログイン         |                | 39.110.209.165 | 2018/01/16<br>16:20:52 JST |  |

#### 【各操作の詳細】

| ログイン     | クライアントアプリケーション、コーディネータ、<br>管理ツールからの操作         |
|----------|-----------------------------------------------|
| ログアウト    | クライアントアプリケーション、コーディネータ、<br>管理ツールからの操作         |
| ログイン失敗   | クライアントアプリケーション、コーディネータ、<br>管理ツールからのログインに失敗した時 |
| 共有ドライブ作成 | クライアントアプリケーション、eYACHO コーディ<br>ネータからの操作        |

| 共有ドライブ削除              | クライアントアプリケーション、eYACHO コーディ<br>ネータからの操作 |
|-----------------------|----------------------------------------|
| ユーザー追加                | 管理ツールの操作                               |
| ユーザー変更                | 管理ツールの操作                               |
| ユーザーー括登録              | 管理ツールの操作                               |
| ユーザー削除                | 管理ツールの操作                               |
| ビルトイン管理ユーザーの情報変更      | 管理ツールの操作                               |
| ビルトイン管理ユーザーのパスワードリセット | 管理ツールの操作                               |
| パスワードリセット             | クライアントアプリケーション、管理ツールの操作                |
| カスタマイズ設定              | 管理ツールの操作                               |
| ファイルアップロード            | 管理ツールの操作                               |
| ノート配布                 | eYACHO コーディネータでノート作成の操作                |
| サーバーへのアップロード ※        | クライアントアプリケーションの操作                      |
| サーバーからのダウンロード ※       | クライアントアプリケーションの操作                      |
| ノートの削除 ※              | クライアントアプリケーションの操作                      |
| メールで送信 ※              | クライアントアプリケーションの操作                      |
| アプリへ送る ※              | クライアントアプリケーションの操作                      |
| 印刷する ※                | クライアントアプリケーションの操作                      |
| エクスポート ※              | クライアントアプリケーションの操作                      |

※別売の監査オプションが必要です。

#### ●ユーザーのログイン履歴の確認

- 1. 管理ツールの[ユーザー管理]を選択します。
- 2. [登録されているユーザーの一覧]画面で、ログイン履歴を確認したいユーザーの行にある
   る 😼 を選択します。

| ٦  | MetaMoJi     |    |       |     |                   |                 |         |        | SHE CAS   | DATA    |
|----|--------------|----|-------|-----|-------------------|-----------------|---------|--------|-----------|---------|
|    |              |    |       | G   | EMEAマニュアル確認用 ユーザー | - Rei           |         |        | Eduyar    | D45a    |
| 21 | まされているユーザーの一 | 覧  |       |     |                   |                 |         |        |           |         |
|    |              |    |       |     |                   |                 | ユーザー名ま  | 1111-1 | 1-10で株業   |         |
|    | 名前           |    | ユーザーロ | • 1 | 禹性                | 。 デバイス利用 。<br>数 | 管理者権限 • |        | meeting + | mazec . |
| 0  | 山田一即         |    | 0111  | i   | 建築本部,企画部          |                 |         | ~      | ~         | ~       |
| 0  | 空田貴文         | -0 | 0112  | 1   | 建築本部,企画部          |                 |         | ~      | ~         | ~       |
|    | 小野洋子         | 10 | 0113  | 1   | 営業本部、企画部          |                 |         | ~      | ~         | ×       |
| 8  | 後聽文代         | 10 | 0015  |     | 上木本部,生産技術部        |                 |         | ~      | ~         | ~       |
|    | 费田達男         |    | 01109 | 1   | 8業本部 企画部          |                 |         | ~      | ~         | ~       |

3. ログイン履歴を確認します。

# 3.2 ユーザー情報の変更

登録したユーザーの情報は、運用中に変更できます。

#### **注意**: ユーザーID を変更すると、ログインに必要な情報も変わります

ユーザーに新しいユーザーIDを連絡したり、QRコードを再配布したりします。

※ビルトイン管理ユーザーの情報は、管理ツールトップページの[ビルトイン管理ユーザーの設定] から変更します。

→ 2.3 ビルトイン管理ユーザーの設定

- 1. 管理ツールの[ユーザー管理]を選択します。
- 2. [登録されているユーザーの一覧]画面で、変更するユーザーを選択します。

|     |              |    |       | COMPACT - 71.2012010   | 12 +7 RD2W    |         |          |           |       |
|-----|--------------|----|-------|------------------------|---------------|---------|----------|-----------|-------|
|     |              | _  |       | GEMBAY = 3.7 /PRESS/II | T-A-EIL       |         |          |           |       |
| 183 | されているユーザーの一覧 |    |       |                        |               |         |          |           |       |
|     |              |    |       |                        |               | ユーザー    | -名また!まユー | ゲージで検索    |       |
|     | 名前           |    | コーザーロ | • Mt1                  | デバイス利用<br># 救 | • 管理者推照 | . 💽 .    | meeting • | mazec |
|     | 山田一郎         | -0 | 0111  | 建築本部,企画部               |               |         | ~        | ~         | ~     |
| 8   | 幸田貴文         | -  | 0112  | 建築本部、企画部               |               |         | ¥        | ¥         | ~     |
|     | 小野洋子         | 76 | 0113  | 営業本部企画部                |               |         | ~        | ~         | ~     |
| -   | N.W.A.IV     |    |       | 工术中部、主座技術部             |               |         | -        | _         | -     |
|     | 会田達明         | -1 | 01109 | 学業大部の運転                |               |         | ~        | ~         |       |

3. [ユーザー情報の変更]画面でユーザーの情報を変更し、[変更]を選択します。

| ユーザーID(計員番号など)        |               |
|-----------------------|---------------|
|                       | k001          |
| メールアドレス               | k001@mmmm.com |
| 属性(部署などをカンマ区切りで指定)    |               |
| バスワード                 | 🔲 バスワードをリセット  |
| デバイス                  | 言羊糸田          |
| 管理者権限                 | □ 管理者にする      |
| eYACHO for Business   | 図利用する (残り1)   |
| 💽 eYACHO ミーティングオブション  | ☑利用する (残り12)  |
| 🔹 eYACHO 建設mazecオプション | 図利用する (残り2)   |

#### 【限定ユーザーの場合】

ユーザー情報の変更ができます。

- 限定ユーザーの登録、削除はできません。
- 表示されるライセンスは「協力会社限定○○」と表示されます。
- ユーザーの所属チームがなくなると、「所属チームがないため、限定ユーザーを削除します。よろしいですか?」というメッセージが表示されます。

「 OK 」でユーザーを削除します。

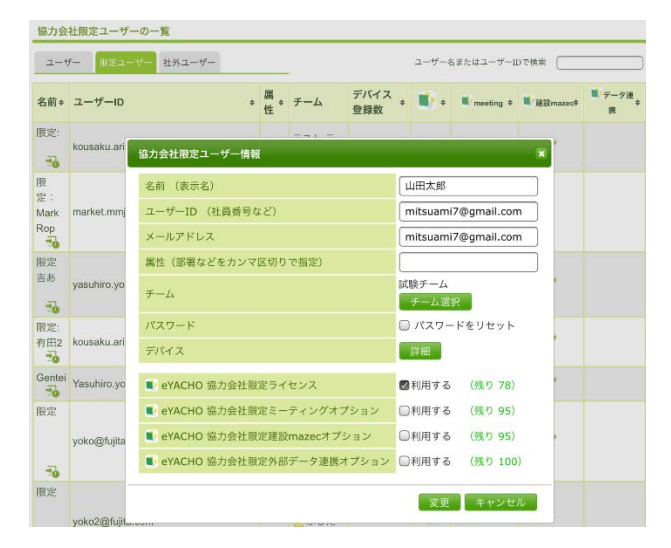

### 3.3 ユーザーの削除

ユーザーを削除すると、そのユーザーの個人ドライブのデータが削除されます。これらのデー タをほかのユーザーに引き継ぐには、削除前に、共有ドライブに移動するか、ほかのユーザー に配布するなどします。マイアイテムやマイテンプレートは、共有アイテム・共有テンプレートと して登録すれば共有できます。

また、ユーザーが共有ドライブ(チーム)のオーナーの場合は、削除時に、共有ドライブの扱いを指定します。共有ドライブを引き続き使用するには、引き継ぎ先のユーザーを新しいオーナーとして指定する必要があります。

※個人ドライブのデータのうち、音声ファイルは、ユーザー削除時に、共有ドライブとあわせて、ほかのユーザーに引き継ぐことができます。

- 1. 管理ツールの[ユーザー管理]を選択します。
- 2. [登録されているユーザーの一覧]画面で、削除するユーザーをオンにします。

|     |              |      | 株式分    | 計メタモジ ユーザー管理 |          |            |   |
|-----|--------------|------|--------|--------------|----------|------------|---|
| 212 | されているユーザーの一覧 |      |        |              |          |            |   |
|     |              |      |        |              | ユーザー名または | コーザー四で検索 [ |   |
|     | 名前           |      | コーザーロ・ | 刷            | デバイス利用。  | 管理若接限。     |   |
|     | 叠田達男         | -76  | 01109  | 建築本部。企画部     |          |            | ~ |
|     | 佐々木伊介        | 10   | 01110  | 建築本部、企画部     |          |            | ~ |
| 3   | 加上太郎         | 10   | 01111  | 土木本部,生產技術部   |          |            | ~ |
| 2   | 松 日間         | 10   | 01112  | 土木本部、生産技術部   |          |            | ~ |
| ł   | 大預定          | -0   | 01113  | 土木本部、生産技術部   |          |            | ~ |
| 4   | 户田健吾         | 10   | 01114  | 土木本部、生産技術部   |          |            | ~ |
|     | 检恩子          | 10   | 01228  | 土木本部         |          |            | ~ |
| -   | 川和記古         | -0   | 01230  | 土木本部         |          |            | ~ |
|     | 武田亜由美        | 76   | 01239  | 土木本部         |          |            | ~ |
|     | 川原邸已         | 10   | 01240  | 土木本部         |          |            | ~ |
|     | 安良雄一         | -56  | 01311  | 開発事業本部       |          |            | ~ |
|     | 吉1庫治         | *0   | 01312  | 開発事業本別       |          |            | ~ |
|     | 安藤貴弘         |      | 01313  | 開発事業本部       |          |            | ~ |
|     | 西島京子         | - 10 | 01314  | 間発事業本部       |          |            | ~ |

- 3. [選択ユーザーを削除]を選択します。
- 4. [削除されるユーザーの一覧]画面が表示されるので、[削除]を選択します。

|     |            |    |        | 8 | にていたい コーザー管理 |         |   |       |
|-----|------------|----|--------|---|--------------|---------|---|-------|
| 183 | されるユーザーの一覧 |    |        |   |              |         |   |       |
|     | 名前         | •  | ユーザーID | • | JEH          | 管理古稿訳 。 |   | magic |
| 2   | 松田里        | 10 | 01112  |   | 土木本部,生產技術部   |         | ~ | ~     |
| é   | 大野徹        | 10 | 01113  |   | 土木本即生産技術部    |         | ~ | ~     |

- 5. 共有ドライブの扱いを選択します。
  - ※個人ドライブのデータのうち、音声ファイルの扱いは、ここでの操作に準じます。 [削除する]を選択すると、削除されます。[オーナーを変更する]を選択すると、指定したユーザーの個人ドライブに保存されます。

| 削除するユーザーが所有している共有ドライブやシェアノート、音声ファイルの取り扱い方法を逃 | 選択してください。 |
|----------------------------------------------|-----------|
| ○ 削除する<br>● オーナーを変更する                        |           |
| 新しいオーナーのユーザーID01109 リストから選択                  |           |
| 新しいオーナーのユーザーIDを指定してください。                     |           |

ユーザーが共有ドライブのオーナーでない場合は、[削除する]を選択します。 共有ドライブのオーナーの場合は、次のどちらかの操作をします。

- 共有ドライブを引き続き使用する場合
   [オーナーを変更する]を選択して新しいオーナーを指定します。
- 共有ドライブを削除する場合
   [削除する]を選択します。
   この場合、ユーザーがオーナーの共有ドライブのデータが、すべて削除されます。
- 6. [OK]を選択します。

# 4 カスタマイズ設定

# 4.1 アクセスするデバイスの管理

セキュリティ確保のため、アクセスするデバイスを制限することができます。

- 1. 管理者ツールの[カスタマイズ設定]を選択します。
- 2. [アクセスするデバイスの管理]の[制限する]をオンにします。

|                                | iOS | Windows | Android |                                                                                         |
|--------------------------------|-----|---------|---------|-----------------------------------------------------------------------------------------|
| アクセスするデバイスの管理                  | 0   | 0       | 0       | ○制限する ●制限しない<br>デバイスの登録期限<br>R017(1207 pp 00 00)                                        |
| アクセスするIPアドレスの管理                | 0   | 0       | 0       | ○制限する ●制限しない<br>許可するIPアドレス                                                              |
| 管理ツール・コーディネーターにログインするIPアドレスの管理 | o   | o       | o       | <ul> <li>制限する</li> <li>新限しない</li> <li>許可するIPアドレス</li> <li>新期時間でも場合になってきないです。</li> </ul> |
| シェアゲスト                         | 0   | -       | -       | ○利用しない ●利用する                                                                            |
| ツールボックスの初期値を利用する               | 0   |         | -       | ○利用しない ○利用する                                                                            |

3. デバイスの登録期限を設定します。

|                                | 205 | Windows | Android |         |                      |                        |             |       |    |       |
|--------------------------------|-----|---------|---------|---------|----------------------|------------------------|-------------|-------|----|-------|
| アクセスするデバイスの管理                  | 0   | 0       | 0       | 〇制<br>デ | 限す<br>バイス<br>2018/01 | ති<br>(ගමු1<br>1/19 00 | 厚期限<br>):00 | 0     | 制限 | しない   |
| アクセスするIPアドレスの管理                | 0   | 0       | 1       | \$      |                      | 1月                     | - 2         | 018 - | •  |       |
|                                |     |         | E       | Л       | 火                    | *                      | $^{*}$      | *     | ±  | 00:00 |
|                                |     |         | 3       | 1 1     | 2                    | 3                      | -4          | 5     | 6  | 00:1  |
|                                |     |         | -       | 7 8     | 9                    | 10                     | 11          | 12    | 13 | 00:20 |
| 管理ツール・コーディネーターにログインするIPアドレスの管理 | 0   | 0       | 1       | 4 15    | 16                   | 17                     | 18          | 19    | 20 | 00:30 |
|                                |     |         | 2       | 1 22    | 23                   | 24                     | 25          | 26    | 27 | 00:40 |
|                                |     |         | 2       | 8 29    | 30                   | 31                     | 1           |       | 3  | 00:50 |
| シェアゲスト                         | 0   | -       |         | ~       |                      |                        |             | -     |    | *     |
| ツールボックスの初期値を利用する               | 0   | -       | -       | ◎利      | 用し                   | ない                     |             | 0     | 利用 | する    |

4. . [保存]を選択します。

保存しました。と表示されます。

※ユーザーは、登録期限までに端末にログインする必要があります。

### 個人設定

- 1. 管理ツールの[ユーザー管理]を選択します。
- 2. [登録されているユーザーの一覧]画面で、ユーザーを選択します。
- 3. [詳細]を選択します。

| ユーザー情報の変更             | ×                                                                                 |
|-----------------------|-----------------------------------------------------------------------------------|
| 名前(表示名)               | 幸田昭彦                                                                              |
| ユーザーID(社員番号など)        | k001                                                                              |
| メールアドレス               | k001@mmmm.com                                                                     |
| 属性(部署などをカンマ区切りで指定)    |                                                                                   |
| パスワード                 | 🔲 バスワードをリセット                                                                      |
| デバイス                  | 「「「「「「」」「「」」「「」」「「」」「「」」「「」」「」」「」」「「」」「」」「」」「」」「」」「」」「」」「」」「」」「」」「」」「」」「」」「」」」「」」 |
| 管理者権限                 | ■ 管理者にする                                                                          |
| eYACHO for Business   | 図利用する (残り1)                                                                       |
| 💽 eYACHO ミーティングオブション  | ■利用する (残り12)                                                                      |
| 🚺 eYACHO 建設mazecオプション | 図利用する (残り2)                                                                       |
|                       | ·<br>                                                                             |
|                       | 変更キャンセル                                                                           |

4. [アクセスするデバイスの管理]で[法人の設定に従う][制限する][制限しない]とユーザー 毎に個別設定ができます。

| デバイスの詳細                           |                 |                |        |        | 3   |
|-----------------------------------|-----------------|----------------|--------|--------|-----|
| <ul> <li>アクセスするデバイスの管理</li> </ul> | 制限する<br>法人の設定に従 | •<br>>         |        |        |     |
| アプリケーション                          | 制限する<br>制限しない   | バイス名           | 登録日時   | IPアドレス |     |
| eYACHO                            | 未登録(登録          | 期限:2017/02/16( | 00:00) |        | ×   |
|                                   | + 新しいデバイ        | 、スの追加 / 査録期限   | の変更    |        |     |
|                                   |                 |                |        | ОК ≠17 | ンセル |

### 【登録期限を変更する場合】

[登録期限の変更]で設定日時を変更します。

#### 【別の端末を登録する場合】

[+ 新しいデバイスの追加]を選択します。

未登録枠が1 つ追加になります。

| <ul> <li>アクセスするデバイスの管理</li> </ul> | 制限する   | •               |        |                |  |
|-----------------------------------|--------|-----------------|--------|----------------|--|
| アプリケーション                          | 05     | デバイス名           | 登録日時   | <b>ΙΡ</b> アドレス |  |
| eYACHO                            | 未改録 (改 | 绿聪明:2017/02/16( | 10:00) |                |  |
|                                   | 未登録 (登 | 緣期限:2017/02/16( | 0:00)  |                |  |
|                                   | +新しいデ  | (イスの追加 / 登録期限   | の変更    |                |  |

※アプリケーションごとに10個まで登録可能です。

# 4.2 アクセスする IP アドレスの管理

セキュリティ確保のため、アクセスするデバイスを IP アドレスで制限することができます。

- 5. 管理者ツールの[カスタマイズ設定]を選択します。
- 6. [アクセスする IP アドレスの管理]の[制限する]をオンにします。
- 7. 許可する IP アドレスを設定します。

|                                | iOS | Windows | Android |                                                   |
|--------------------------------|-----|---------|---------|---------------------------------------------------|
| アクセスするデバイスの管理                  | 0   | 0       | 0       | ○制限する ●制限しない<br>デバイスの登録期限<br>2017/12/27 00:00     |
| アクセスするIPアドレスの管理                | o   | 0       | 0       | ○制限する ●制限しない<br>許可するIPアドレス<br>報気気度する場合は「1」でつなけます。 |
| 管理ツール・コーディネーターにログインするIPアドレスの管理 | 0   | o       | 0       | ○制限する ●制限しない<br>許可するIPアドレス                        |
| シェアゲスト                         | 0   | -       | -       | ○利用しない ●利用する                                      |
| ツールボックスの初期値を利用する               | 0   | -       |         | ○利用しない ○利用する                                      |

#### 8. [保存]を選択します。

保存しました。と表示されます。

※IPアドレスを複数設定する場合は、, でつなげます。 ※/24 など IPアドレスの記述方法に対応しています。

# 4.3 管理ツール・コーディネーターにログインする IP アドレスの管理

セキュリティ確保のため、管理ツール・コーディネーターにログインする IP アドレスで 制限することができます。

- 1. 管理者ツールの[カスタマイズ設定]を選択します。
- [管理ツール・コーディネーターにログインする IP アドレスの管理]の
   [制限する]をオンにします。
- 3. 許可する IP アドレスを設定します。

|                                | iOS | Windows | Android |                                        |        |
|--------------------------------|-----|---------|---------|----------------------------------------|--------|
| アクセスするデバイスの管理                  | 0   | 0       | 0       | ○制限する<br>デバイスの登録期限<br>2017/12/27 00:00 | ●制限しない |
| アクセスするIPアドレスの管理                | 0   | o       | o       | ○制限する<br>許可するIPアドレス<br>律数指定する場合は「      | ●制限しない |
| 管理ツール・コーディネーターにログインするIPアドレスの管理 | 0   | o       | 0       | ○制限する<br>許可するIPアドレス                    | ●制限しない |
| シェアゲスト                         | 0   | -       | -       | ○利用しない                                 | ◎利用する  |
| ツールボックスの初期値を利用する               | 0   | -       | 122     | ○利用しない                                 | ◎利用する  |

#### 4. [保存]を選択します。

#### 保存しました。と表示されます。

※IP アドレスを複数設定する場合は、, でつなげます。※/24 など IP アドレスの記述方法に対応しています。

# 5 こんなときは

# 5.1 ビルトイン管理ユーザーのユーザーID・パスワードを忘れた (オンプレミス版)

管理ツールにログインするための管理者パスワードを忘れたときは、このコマンドラインツール を使って再設定することができます。

#### Linux の場合

1. ツールのディレクトリへ移動します。

# cd /opt/ebs/tools

2. sudo でシェルを実行します。

パスワードを聞かれる場合は、ログインユーザー(metamoji)のパスワードを入力します。

# sudo sh ResetAdminPassword.sh [法人 ID]

#### Windows の場合

- 1. 管理者権限でコマンドプロンプトを起動します。
- 2. 対象とする法人の法人ID を引数に指定して、バッチファイルを実行します。

ResetAdminPassword.bat [法人 ID]

### 5.2 ユーザー自身がパスワードを変更するには

パスワードの変更には、クライアントアプリケーションを使用します。

注意: パスワード付き QR コードを使用してログインしている場合、パスワードを変更すると、 配布済みの QR コードを使用できなくなります

→ 2.7.1 ログイン用 QR コードの準備

1. ノートー覧画面右上の 📑 > 「アカウント情報」をタップします。

| 🔛 話 幸田昭彦   |               |     | (B) +          | . = | ? | 1 |
|------------|---------------|-----|----------------|-----|---|---|
| マレン E人ドライブ | (二)、 個人ドライブ   | - 2 | 0 <i>4</i> 705 |     | _ |   |
| すべてのノート    | (Q)(88)(% (D) | *   | アカウント情報        |     |   |   |

2. 「パスワードの変更」をタップします。

| -ャンセル    | アカウント情報  | 完了         |
|----------|----------|------------|
| 法人ID     | 株式会社メタモジ | (TJ564387) |
| ユーザーID   |          | 01109      |
| 名前       |          | 豊田達男       |
| パスワードの変更 |          | >          |

3. 現在のパスワードと新しいパスワードを入力し、「パスワードの変更」をタップします。

| 戻る      | パスワードの変更            |          |
|---------|---------------------|----------|
| 現在のパスワー | ٠ĸ                  |          |
| •••••   |                     | 0        |
|         | パスワ                 | ードを忘れた方へ |
| 新しいバスワー | ・ド(8文字以上、64文字以下で入力) |          |
| •••••   | •                   | 0        |
| 新しいパスワー | ドの確認                |          |
| 1000000 |                     |          |
| •••••   |                     | 0        |
| •••••   |                     | 0        |

# 5.3 ユーザーがパスワードを忘れた

管理ツールにメールアドレスが登録されている場合は、ユーザー自身が新しいパスワードを設定できます。または、管理者がパスワードをリセットして仮パスワードを発行します。 ※オンプレミス版の場合は、メールでの変更はできません。管理者にパスワードのリセットを 依頼してください。

### ユーザー自身が新しいパスワードを設定する場合

1. ノートー覧画面右上の 📑 > 「アカウント情報」をタップします。

| 8二 幸田明美    |       | (I)   | +  | ≡ | ? |  |
|------------|-------|-------|----|---|---|--|
| ▶ 個人ドライブ   | <br>B | ログアウト |    |   |   |  |
| ▼ チームのドライブ | •     | アカウント | 情報 |   |   |  |

2. 「パスワードの変更」をタップします。

| Fャンセル       | アカウント情報  | 完了         |
|-------------|----------|------------|
| 法人ID        | 株式会社メタモジ | (TJ564387) |
| ユーザーID      |          | 01109      |
| 名前          |          | 豊田達里       |
| パスワードの変更    |          | >          |
| 強制的にログアウトする | 5        |            |

3. 「パスワードを忘れた方へ」をタップします。

| 戻る                              | パスワードの変更                               |           |
|---------------------------------|----------------------------------------|-----------|
| 現在のパスワー                         | ĸ                                      |           |
|                                 |                                        | 0         |
|                                 |                                        |           |
|                                 | パスワ                                    | ワードを忘れた方へ |
| 新しいパスワー                         | パスワ<br>ド(8文字以上、64文字以下で入力)              | ワードを忘れた方へ |
| 新しいバスワー<br>••••••               | バスワ<br>ド(8文字以上、64文字以下で入力)<br>●         | ワードを忘れた方へ |
| 新しいパスワー<br>・・・・・・・・・<br>新しいパスワー | パス5<br>ド(8文字以上、64文字以下で入力)<br>・<br>ドの確認 | ワードを忘れた方へ |

4. パスワード設定のためのメールが送信されるので、メールを確認して設定します。

【ログインしていない場合】

クライアントアプリケーションのほか、eYACHO コーディネーターでも、同じ操作ができます。

- 1. ログイン画面で、法人 ID・ユーザーID を入力します。
- 2. 「パスワードを忘れた方へ」をタップします。
- 3. パスワード設定のためのメールが送信されるので、メールを確認して設定します。

#### 管理者がパスワードをリセットする場合

1. 管理ツールで、[ユーザー情報の変更]画面を表示します。

→ 3.2 ユーザー情報の変更-手順1~2

- 2. [パスワードをリセット]をオンにします。
- 3. 仮パスワードを入力します。

| 之前 (韦示之)              | <b>支田昭彦</b>  |
|-----------------------|--------------|
| ユーザーID(社員番号など)        | ¥⊡®≫<br>k001 |
| メールアドレス               |              |
| 属性(部署などをカンマ区切りで指定)    |              |
| バスワード                 | 🔲 バスワードをリセット |
| デバイス                  | 言羊糸田         |
| 管理者権限                 | ■ 管理者にする     |
| eYACHO for Business   | ■利用する (残り1)  |
| 💽 eYACHO ミーティングオブション  | ■利用する (残り12) |
| 🔹 eYACHO 建設mazecオブション | ■利用する (残り 2) |
|                       | -            |

- 4. [変更]を選択します。
- 5. 手順 3. で入力した仮パスワードをユーザーに連絡します。

# 5.4 クライアントアプリケーションからログアウトできない

MetaMoJi クラウドに接続できないときは、同期していないデータや設定の変更内容が破棄されるのを防ぐため、ノートー覧画面の 「「「ログアウト」をタップしてもログアウトできません。 この場合、強制的にログアウトするには、ノートー覧画面の 「「>「アカウント情報」>「強制 的にログアウトする」をタップします。

※ 強制的にログアウトすると、同期していないデータや設定の変更内容は破棄されます。

# 5.5 アクセスするデバイスを制限する状態で、端末を入れ替えた場合

端末を入れ替えた場合は、登録済みのデバイスを削除してから、新しい端末でログインを 行ってください。

- 1. 管理ツールの[ユーザー管理]を選択します。
- 2. [登録されているユーザーの一覧]画面で、ユーザーを選択します。
- 3. [詳細]を選択します。
- 4. [×]を押します。

| 「バイスの詳細       |        |           |                  |                |   |
|---------------|--------|-----------|------------------|----------------|---|
| アクセスするデバイスの管理 | 法人の設定に | に従う・      |                  |                |   |
| アプリケーション      | 05     | デバイス名     | 登録日時             | IPアドレス         |   |
| eYACHO        | IOS    | 奉田昭彦のIPad | 2017/01/27 14:12 | 210.175.242.86 | × |

5. 新しい端末でログインします。

### 5.6 アクセスするデバイスを制限する状態で、eYACHOを削除した場合

eYACHO を削除した場合は、登録済みのデバイスを削除してから、新しい端末でログインを 行ってください。

→ 5.4 アクセスするデバイスを制限する状態で、端末を入れ替えた場合

### 5.7 端末を紛失した場合

紛失対策として、パスコードの入力をお奨めします。

- 1. 管理ツールの[ユーザー管理]を選択します。
- 2. [登録されているユーザーの一覧]画面で、ユーザーを選択します。

3. ライセンスをオフにします。

| ユーザー情報の変更             | ×            |
|-----------------------|--------------|
| 名前(表示名)               | 幸田昭彦         |
| ユーザーID(社員番号など)        | k001         |
| メールアドレス               |              |
| 属性(部署などをカンマ区切りで指定)    |              |
| パスワード                 | 🔲 バスワードをリセット |
| デバイス                  | 「「「「羊糸田」」    |
| 管理者権限                 | ■ 管理者にする     |
| eYACHO for Business   | ■利用する (残り1)  |
| 🜓 eYACHO ミーティングオブション  | ■利用する (残り12) |
| 💽 eYACHO 建設mazecオブション | ■利用する (残り2)  |
|                       | 変更キャンセル      |

- 4. [詳細]を選択します。
- 5. 登録済みの端末を削除します。 を押します。

| アクセスするデバイスの管理 | 法人の設定に | に従う・      |                  |                |   |
|---------------|--------|-----------|------------------|----------------|---|
| アプリケーション      | 05     | デバイス名     | 登録日時             | IPアドレス         |   |
| eYACHO        | IOS    | 奉田昭彦のIPad | 2017/01/27 14:12 | 210.175.242.86 | , |

- 6. 新しい端末が用意できたら、ライセンスをオンにします。
- 7. 新しい端末でログインします。

# 5.8 IP アドレスが制限されログインできなくなった場合 (オンプレミス版)

管理ツールから、サービスを利用できる IP アドレスを制限することができますが、設定を間違 えて管理ツールに入れなくなってしまった場合、このコマンドラインツールを使って解除すること ができます。

#### Linux の場合

1. ツールのディレクトリへ移動します。

# cd /opt/ebs/tools

2. sudo でシェルを実行します。

パスワードを聞かれる場合は、ログインユーザー(metamoji)のパスワードを入力します。

# sudo sh ResetIPRestriction.sh [法人 ID]

Windows の場合

- 8. 管理者権限でコマンドプロンプトを起動します。
- 9. 対象とする法人の法人ID を引数に指定して、バッチファイルを実行します。

ResetIPRestriction.bat [法人 ID]

# 6 技術情報

# 6.1 プロキシサーバーを経由して利用する場合

次のプロキシサーバーを経由した環境で動作確認を行っています。

```
Squid 3.1.10
```

プロキシサーバーを経由して、下記の URL にアクセスできるようにしてください。

| https://mps.metamoji.com/* ※1     |
|-----------------------------------|
| https://mps101.metamoji.com/* %2  |
| http://cdn.metamoji.com/*         |
| https://cdn.metamoji.com/*        |
| http://product.metamoji.com/*     |
| https://mps101a-ssl.metamoji.com/ |
| https://mps101b-ssl.metamoji.com/ |
| https://mps101c-ssl.metamoji.com/ |
| https://mps101d-ssl.metamoji.com/ |

※1 末尾の「\*」は任意のパスを示します。

※2 mps101.metamoji.com の部分は、法人ごとに異なりますので、

「管理ツールにログインが完了した状態の URL」のドメイン部分になります。

- ・Share を使用する場合は、https 通信を模した独自プロトコルでのアクセスを含みます。
- クライアントアプリケーションで Microsoft Office 製品のデータを読み込むときは、Google Drive™の機能を利用します。Google Driveの機能を利用するためのプロキシ環境の設定については、Google の情報をご覧ください。

クライアントアプリケーションでは、OSの次の場所で設定しているプロキシサーバーの情報が 利用されます。

#### iOS の場合

「設定」>「Wi-Fi」のネットワーク設定の「HTTP プロキシ」>「手動」または「自動」 ※「認証」がオンの場合には対応していません。

Windows の場合

[設定] > [ネットワークとインターネット] > [プロキシ]

※上記 OS 側で設定済みでもシェアノートに接続できない場合は、クライアントアプリケーションの[シ ステムオプション] > [シェア設定] > [プロキシ] で、プロキシサーバーの情報を設定してください。

# 6.2 MDM によるログイン情報の配布 (iOS 版)

Managed App Configuration または Apple Configurator を利用して、クライアントアプリケーションのログイン情報の初期値を、クライアントアプリケーションがインストールされたデバイスに配 布することができます。

#### 指定できるキー

| すべて任意です。 | 指定されているキー | の値がログイン | / 画面に反映されます。 |
|----------|-----------|---------|--------------|
|----------|-----------|---------|--------------|

| キー  | データ型 | 説明                                                                                                    |
|-----|------|----------------------------------------------------------------------------------------------------|
| cid | 文字列  | <クラウド版><br>法人IDを指定します。<br><オンプレミス版><br>法人IDとサーバーURLを次の形式で指定します。<br><u>http://server.com/?cid=MP123456</u><br>※ 下線部は、お客様のMetaMoJiサーバーのサーバーURLと<br>法人IDに変更してください。 |
| uid | 文字列  | ユーザーIDを指定します。                                                                                                    |
| pwd | 文字列  | パスワードを指定します。<br>※ 暗号化されません。                                                                                                    |

#### Apple Configurator 用配布書類

Apple Configurator 用配布書類は、管理者メニューの[ダウンロード]からダウンロードできます。 cid キーが記述されているので、適宜変更して使用します。

| ファイル名 | com.metamoji.configuration.json |
|-------|---------------------------------|
| 形式    | JSON                            |
| 文字コード | UTF-8                           |